| Sales Ledger                                                                       |          | 3 |
|------------------------------------------------------------------------------------|----------|---|
| 1. Filters and filter options                                                      | 3        | 3 |
| 2. Choices                                                                         |          | 4 |
| 3. Links                                                                           | 2        | 4 |
| 4. Fine tuning                                                                     | 4        | 4 |
| 5. Examples                                                                        | 6        | ô |
| 5.1 Filtering options                                                              | 6        | ô |
| 5.1.1. Sales Ledger regular report with currency option                            | 6        | ô |
| 5.1.2. Show only SEK and USD invoices                                              | 6        | ô |
| 5.1.3. Don't show EUR and SEK invoices                                             |          | 7 |
| 5.1.4. Date added and Currency selected                                            |          | 7 |
| 5.1.5. Date not added and currency selected                                        | -<br>י   | 7 |
| 5.1.6 Overlaps are possible                                                        | 8        | 8 |
| 5.2. Using the customer's internal comment                                         | 8        | 3 |
| 5.2.1. Add a customer debt comment to sales ledgers                                | 9        | 9 |
| 5.2.2. The customer's internal comment can be viewed without the possibility to c  | hange it |   |
|                                                                                    |          | 9 |
| 5.3 Payment schedule information                                                   | 10       | D |
| 5.4 Calculation of the reserve for doubtful debts based on the experiential method | 1(       | 0 |
| 5.4.1 Settings                                                                     | 11       | 1 |
| 5.4.2 Accounts                                                                     | 12       | 2 |
| 5.4.3 Calculation of the amount of the reserve for doubtful debts                  | 12       | 2 |
| 5.4.4 Transactions of the reserve for doubtful debts                               |          | 3 |

# **Sales Ledger**

Sales ledger is a report, that shows customers, invoices and balance reports in chosen time period. It is possible to export the information into Excel and the reports can be saved.

# 1. Filters and filter options

#### <<: Report Sales Ledger <sub>v4</sub> - Work - Microsoft Edge

| https://login.dire | cto.ee/ocra_directo_jane/mr_aru_reskontro.asp?showall | l=1&klient_tyyp=0&klient=&kaart=0&show | vall=jee&viide=&klass=&vkonto | p=&data1=&data1_t=&lisav_sel_item1=&d_klass1=klient&datasisu1=&c |
|--------------------|-------------------------------------------------------|----------------------------------------|-------------------------------|------------------------------------------------------------------|
| Sales Ledger       |                                                       |                                        |                               |                                                                  |
| Customer 🗸         | Customer salesman 🗸                                   | Class                                  | D account                     | (Customer Datafield)                                             |
| Time               | Object                                                | PP account                             | Status (all)                  | ✓ (Customer Datafield) ✓                                         |
| Range              | Divide 🗸 0 x 0                                        | days                                   | Type (all)                    | ✓ (Customer Datafield) ✓                                         |
| Show (salesn       | an) 🗸 (comment) 🗸                                     | Currency                               | Precision 0,01 V              |                                                                  |
|                    | prepayment invoices 🗌 only overdue 🔲 By Transa        | action time 🛛 Currency 🗍 Customer dat  | a 🗌 Invoice project 🗌 Invoic  | e object 🗌 D account 🗋 Orderer 🗌 Show delivery name 🗌 Edit       |
| Total              | ✓ Overlaps are possible Sorted b                      | oy Customer 🗸 Invoice No 🖌             |                               | Mail Print REPORT                                                |
| D' 1 (1)           |                                                       |                                        |                               |                                                                  |

#### Picture(1)

- **Customer** Customer's code on Document (invoice or proceeding).
- Orderer Orderer's code on Document (invoice or proceeding).
- Both- Customer and Orderer both in the document (invoice or proceeding).
- **Customer salesman** invoices where customer is marked and whom client card has selected salesman.
- Invoice salesman shows invoices that have salesman marked on Document.
- Account manager shows invoices that have account manager marked on Document.
- Reg No Customer's registration number.
- **Class** Customer's class on the Document. Can be separated interval with colon. Also takes into account additional customer classes. Character to search empty field works.
- **D** account Customer's debt account on the invoice. The D account filter works with both a comma list (for example 12000,12001) and an account selection (for example, 12000:14000).
- Time the time of report.
- **Object** invoices that have selected an object in Document.
- PP account Customer's prepayment account.
- Status Status of the invoice.
- Range Document range.
- **Divide/Configure** distributes report summary overdue invoices sum by the temporal matter. E.g., divide by 3 x 7 shows expected proceedings for the last three and the next three weeks, based on payment term.
- **Type** invoice type
- Currency can be chosen currency e.g., invoices made with currency USD.
- Customer Datafield shows customers, who have been added a data field on the client card
- **Customer Datafield** includes searches according to the data field content.
- Total "total sums by" Customer, Class, Country, Salesman, Account manager, Reg no.
- **Overlaps are possible** with this option only lines with prepayment and balance remain in the Total view
- Sorted by report can be sorted by conditions in the options Customer code, Customer name,

Invoice No, Invoice Time, Invoice due date.

# 2. Choices

- **Only prepayment invoices** shows invoices that have been marked as prepayment on article.
- **Only overdue** shows only these invoices that are unpaid and overdue.
- **By Transaction time** report shows invoices according to the invoice transaction time not invoice creating time.
- **Currency** besides balance currency is added to the report. By the prepayment currency and currency together and compared to current rate.
- Customer data report shows customers address, phone number, fax number and e-mail.
- Invoice project the project in the invoice header is displayed.
- Invoice object the object in the invoice header is displayed.
- **D** account Report shows debt account.
- Orderer Report shows Orderer on the invoice.
- Show delivery name report shows delivery name on the invoice.
- Edit can write and edit Customer internal comment.

Write the text (or edit the text), leave the cell with the mouse, click on the coloured surface of the report and the text will be saved.

If the right to change 'customers' module is removed, the option to 'edit' the sales ledger will disappear. If you have this right and the edit box is checked, can write a comment after the customer int comment in the report, which is saved automatically.

| Change g   | roup rig | hts     |          | Save | ා Vie | w changelo | g      |         |          |     |        |        |        |         |             |         |
|------------|----------|---------|----------|------|-------|------------|--------|---------|----------|-----|--------|--------|--------|---------|-------------|---------|
| Documents  | Reports  | Setting | Other    |      |       |            |        |         |          |     |        |        |        |         |             |         |
| Delete row |          |         |          |      |       |            |        |         |          |     |        |        |        |         |             |         |
| NO Mo      | dule     | Na      | ame      | How  |       |            | Browse | Columns | View     | Add | Direct | Change | Delete | Confirm | Attachments | Folders |
| 🗆 1 kli    | ent      | C       | ustomers | all  | ~     | All        |        |         | <b>~</b> |     |        |        |        |         |             |         |

# 3. Links

- Invoice No opens invoice
- Customer code opens customer card
- To Pay opens invoice balance
- Prepayment opens customer's prepayment list
- Balance opens customer's periodic statement with the data of the last 2 months
- Payment schedule the invoice payment schedule opens

# 4. Fine tuning

| 2023/00/10 21                    | .57                                                                                                   |                                                                               |                                         | 5/10                                            |                                  |                                                                         | Sules Leager |
|----------------------------------|----------------------------------------------------------------------------------------------------|-------------------------------------------------------------------------------|-----------------------------------------|-------------------------------------------------|----------------------------------|-------------------------------------------------------------------------|--------------|
| Sales Ledger                     |                                                                                                    |                                                                               |                                         |                                                 |                                  |                                                                         |              |
| Customer 🗸<br>Time<br>Range      | Customer salesman V<br>Object<br>Divide V 0 x 0                                                       | Class<br>PP account<br>days                                                   | D account<br>Status (all)<br>Type (all) | Customer Data<br>Customer Data<br>Customer Data | afield)  v afield)  v afield)  v | (Invoice datafield) ✔<br>(Invoice datafield) ✔<br>(Invoice datafield) ✔ | 2 1          |
| Show (salesman) Only prepa Total | (comment)     v     (comment)     v     only overdue     By Tran     Overlaps are possible     Sorted | Currency<br>saction time Currency Customer date<br>by Customer V Invoice No V | Precision 0,01<br>ta Invoice project I  | voice object D account                          | Orderer Show delivery            | rname  Edit Print REPORT                                                |              |

5/16

Sales Ledger

#### Picture(2)

2025/08/10 21.57

- Setting possibility to choose personal settings.
- Excel sheet (shortcut F12 or Alt+E) options: with customer information (same as on the screen), as table (allows to combine data from columns).
- Save report (shortcut Alt+A) save report to your own menu with selected name.

| Sales I    | Ledger             |                       |       |                |                         |                         |               |                      |                        |          |                     |  |
|------------|--------------------|-----------------------|-------|----------------|-------------------------|-------------------------|---------------|----------------------|------------------------|----------|---------------------|--|
|            |                    |                       |       |                |                         |                         |               |                      |                        |          |                     |  |
| Customer   | <b>~</b>           | Customer salesman 🗸   |       |                | Class                   | D account               |               | (Customer Datafield) | ~                      |          | nvoice datafield) 🗸 |  |
| Ti         | me                 |                       |       |                | PP account              |                         | ×             |                      | ~                      |          | nvoice datafield) 🗸 |  |
| Rar        | nge                | Divide 🗸              | 0 x 0 |                |                         |                         | ~             |                      | ×                      |          | nvoice datafield) 🗸 |  |
| Sh         |                    | V (comment) V         |       |                |                         |                         | ~             |                      |                        |          |                     |  |
|            |                    |                       |       |                |                         |                         |               |                      |                        |          |                     |  |
|            |                    |                       |       |                |                         |                         |               |                      | ter 🕒 Show derivery ha |          |                     |  |
| T          |                    | Overlaps are possible |       | Customer 🗸 Inv | oice No 🗸               |                         |               |                      | Mail Prin              | t REPORT |                     |  |
|            |                    |                       |       |                |                         |                         |               |                      |                        |          |                     |  |
| Customer   |                    | Dura data             |       | <b>T</b>       |                         |                         |               |                      |                        |          |                     |  |
| Invoice No | 12.01.2020         | Due date              | Term  | 10 pay         | Days                    |                         |               |                      |                        |          |                     |  |
| 100007     |                    |                       |       |                |                         |                         |               |                      |                        |          |                     |  |
| 100002     |                    |                       | 14    |                |                         |                         |               |                      |                        |          |                     |  |
| 100005     |                    |                       | 14    |                | - 000                   |                         |               |                      |                        |          |                     |  |
| 100006     |                    |                       | 14    |                |                         |                         |               |                      |                        |          |                     |  |
| 100022     |                    |                       | 14    |                | Back Save DEL           | ETE SETTING: Per        | rsonal 🗸      |                      |                        |          |                     |  |
| 100028     |                    |                       | 14    |                | ·                       |                         |               |                      | -                      |          |                     |  |
| 100029     |                    |                       | 14    |                |                         | Exceli Outpu            | It With Custo | omer in Header 🗸     |                        |          |                     |  |
| 100030     |                    |                       | 14    |                |                         | Split Labe              | Numbers       | <u> </u>             |                        |          |                     |  |
| 100031     | 22.07.2021 6:45:20 |                       | 14    |                |                         |                         | - Transoro    |                      |                        |          |                     |  |
| 100032     | 22.07.2021 6:45:34 |                       | 14    |                | Customer data field wit | h invoice receiver e-ma | Numbers       | ~                    |                        |          |                     |  |
| 100033     | 22.07.2021 6:45:47 |                       | 14    |                |                         | Client datafield        | s Days        |                      |                        |          |                     |  |
| 100034     | 22.07.2021 6:46:22 |                       | 14    |                |                         | Currenc                 |               |                      |                        |          |                     |  |
| 100035     |                    |                       | 14    |                |                         | ounone                  | , control     |                      |                        |          |                     |  |
| 100036     |                    |                       | 14    |                |                         |                         |               |                      |                        |          |                     |  |
| 100037     |                    |                       | 14    |                | Save                    |                         |               |                      |                        |          |                     |  |
| 100051     |                    |                       | 14    |                |                         |                         |               |                      |                        |          |                     |  |
| 100061     |                    |                       | 14    |                |                         |                         |               |                      |                        |          |                     |  |
| 100063     |                    |                       | 14    |                |                         |                         |               |                      |                        |          |                     |  |
| 100072     |                    |                       | 14    |                |                         |                         |               |                      |                        |          |                     |  |
| 100073     |                    | 14.10.2021            | 14    |                |                         |                         |               |                      |                        |          |                     |  |
| 100074     |                    |                       | E     |                |                         |                         |               |                      |                        |          |                     |  |
| 100075     | 30.11.2021         | 14.12.2021            | 14    | 2 400.00       |                         |                         |               |                      |                        |          |                     |  |

Picture(3)

• Split label - choices: numbers, days

| Sales Ledger                                                     |                                                           |                                                        |                                          |                                                              |
|------------------------------------------------------------------|-----------------------------------------------------------|--------------------------------------------------------|------------------------------------------|--------------------------------------------------------------|
| Customer V                                                       | Customer salesman 🗸                                       | Class                                                  | D account                                | (Customer Datafield)                                         |
| Time                                                             | Object                                                    | PP account                                             | Status (all)                             | (Customer Datafield)                                         |
| Range                                                            | Configure V Days -180,-90,0                               |                                                        | Type (all)                               | Customer Datafield)                                          |
| Show (salesman)                                                  | ✓ (comment) ✓                                             | Currency                                               | Precision 0,01 V                         |                                                              |
| only prepayment                                                  | ent invoices 🗌 only overdue 🔲 By Transaction time         | Currency 🗌 Customer data                               | a 🗌 Invoice project 🗌 Invoi              | ice object 🗆 D account 🗋 Orderer 📄 Show delivery name 🗌 Edit |
| Total Customer                                                   | ✓ ○ Overlaps are possible Sorted by Custor                | mer 🗸 Invoice No 🗸                                     |                                          | Mail Print REPORT                                            |
| Customer Name<br>1001 Big Client<br>1002 Baltic Telemarketing OÜ | <u>180 -17990 -890 1.</u><br>49 880 86 1 800.00<br>963.00 | Compaid Prepayment 50 667.94 -776.55 49<br>963.00 0.00 | Solution Split label<br>891.39<br>963.00 | -numbers                                                     |
| Sales Ledger                                                     |                                                           |                                                        |                                          |                                                              |
| Customer 🗸                                                       | Customer salesman 🗸                                       | Class                                                  | D account                                | (Customer Datafield)                                         |
| Time                                                             | Object                                                    | PP account                                             | Status (all)                             | ✓ (Customer Datafield) ✓                                     |
| Range                                                            | Configure V Days -180,-90,0                               |                                                        | Type (all)                               | ✓ (Customer Datafield) ✓                                     |
| Show (salesman)                                                  | ✓ (comment) ✓                                             | Currency                                               | Precision 0,01 V                         | •                                                            |
| only prepayme                                                    | nt invoices 🗌 only overdue 🔲 By Transaction time          | Currency Customer data                                 | 🛛 🗆 Invoice project 🗖 Invoi              | ice object 🔍 D account 💭 Orderer 💭 Show delivery name 💭 Edit |
| Total Customer                                                   | Overlaps are possible     Sorted by Custon                | ner 🗸 Invoice No 🖌                                     |                                          | Mail Print REPORT                                            |
| Customer Name                                                    | 06.05.2022 04.08.2022 02                                  | 2.11.2022                                              | Banance Split                            | t label - days                                               |
| 1001 Big Client                                                  | 49 880.86 1 800.00                                        | 50 667.94 -776.5                                       | 49 891.39                                | -                                                            |
| 1002 Baltic Telemarketing OÜ                                     | 963.00                                                    | 963.00 0.00                                            | 963.00                                   |                                                              |
| Picture(4)                                                       |                                                           |                                                        |                                          |                                                              |

- Customer data field with invoice receiver e-mail add the invoice receiver's e-mail
- Customer datafields choose 3,6,9 (amount of the data fields in the report)
- Currency EUR (default)

# 5. Examples

# 5.1 Filtering options

#### 5.1.1. Sales Ledger regular report with currency option

| Sales I    | .edger                              |                                           |            |               |            |          |          |                 |                                |                                 |               |      |                      |
|------------|-------------------------------------|-------------------------------------------|------------|---------------|------------|----------|----------|-----------------|--------------------------------|---------------------------------|---------------|------|----------------------|
| Customer   | 1002,1003,100                       | Customer salesman 🗸                       |            |               | Cla        | ss       |          | D account       |                                | (Customer D                     | atafield)     | ~    |                      |
| Tir        | ne                                  | Object                                    |            |               | PP accou   | nt       |          | Status (all     |                                | (Customer D                     | atafield)     | ~    |                      |
| Ran        | ae                                  | Divide 🗸 0                                | × 0        | davs          |            |          |          | Type (all       |                                | <ul> <li>(Customer D</li> </ul> | atafield)     | ~    |                      |
| Sh         | ow (salesman)                       | V (comment) V                             |            |               | Curren     | .v       |          | Precision 0.0   | 1 🖌                            |                                 |               |      |                      |
|            |                                     |                                           |            |               |            |          |          |                 |                                | 🗆 .                             |               |      |                      |
| _          | <ul> <li>only prepayment</li> </ul> | ent invoices 🕒 only overdue 🗀             | By Transac | ction time    | ency 🗆 C   | uston    | her data | Invoice project | <ul> <li>Invoice ob</li> </ul> | ject 🗆 D accou                  | unt 🗆 Orderer | Show | delivery name 🕒 Edit |
| To         | tal                                 | <ul> <li>Overlaps are possible</li> </ul> | Sorted by  | Customer V In | voice No 🥆 | <u>·</u> |          |                 |                                |                                 |               | N    | lail Print REPORT    |
| Customor   | 002 Baltic Tolomarko                | ting OÜ                                   |            |               |            |          |          |                 |                                |                                 |               |      |                      |
| Invoice No | Invoice time                        | Due date                                  | Term       | To pay        | Days Curr  | encv     | Rate     | To pay          |                                |                                 |               |      |                      |
| 100057     | 23.07.2021                          | 06.08.2021                                | 14         | 963.00        | -452       | ,        | rtato    | ie paj          |                                |                                 |               |      |                      |
| Customer b | alance                              |                                           |            | 963.00        |            |          |          |                 |                                |                                 |               |      |                      |
| Where over | due                                 |                                           |            | 963.00        |            |          |          |                 |                                |                                 |               |      |                      |
|            |                                     |                                           |            |               |            |          |          |                 |                                |                                 |               |      |                      |
| Customer 1 | 003 Strawberry                      |                                           | _          | _             |            |          | -        | _               |                                |                                 |               |      |                      |
| Invoice No | Invoice time                        | Due date                                  | Term       | То рау        | Days Curr  | ency     | Rate     | То рау          |                                |                                 |               |      |                      |
| 100053     | 23.07.2021 13:06:43                 | 06.08.2021                                | 14         | 105.93        | -452       |          |          |                 |                                |                                 |               |      |                      |
| 100071     | 20.08.2021 16:03:26                 | 09.03.2021 16:03:26                       | 14         | 480.00        | -424       | SEN      | 0.0092   | 1 200 00        |                                |                                 |               |      |                      |
| Customork  | 01.03.2021 12.30.13                 | 00.05.2021                                | '          | 703 77        | -005       | JLK      | 0.0302   | 1200.00         |                                |                                 |               |      |                      |
| Where over | due                                 |                                           |            | 703.77        |            |          |          |                 |                                |                                 |               |      |                      |
|            |                                     |                                           |            |               |            |          |          |                 |                                |                                 |               |      |                      |
| Customer 1 | 004 Orange                          |                                           |            |               |            |          |          |                 |                                |                                 |               |      |                      |
| Invoice No | Invoice time                        | Due date                                  | Term       | To pay        | Days Curr  | ency     | Rate     | To pay          |                                |                                 |               |      |                      |
| 100009     | 01.05.2020                          | 15.07.2020                                | 14         | 882.68        | -839       | USD      | 0.9195   | 960.00 Pa       | yment schedul                  | е                               |               |      |                      |
| 100010     | 01.07.2020                          | 15.07.2020                                | 14         | 1 071.43      | -839       | USD      | 0.8929   | 1 200.00        |                                |                                 |               |      |                      |
| 100045     | 23.07.2021 11:40:22                 | 06.08.2021                                | 14         | 214.00        | -452       |          |          |                 |                                |                                 |               |      |                      |
| 100047     | 23.07.2021 11:43:20                 | 23.07.2021 11:43:20                       | 14         | 88.00         | -466       |          |          |                 |                                |                                 |               |      |                      |
| 100048     | 23.07.2021 11:47:09                 | 06.08.2021 11:47:09                       | 14         | 88.00         | -452       |          |          |                 |                                |                                 |               |      |                      |
| 100049     | 23.07.2021 11:51:46                 | 06.08.2021 11:51:47                       | 14         | 88.00         | -452       |          |          |                 |                                |                                 |               |      |                      |
| Prepayment | 01.05.2021                          |                                           |            | -8 276.78     |            | USD      | 0.8277   | -10 000.00      |                                |                                 |               |      |                      |
| Prepaymen  | ti                                  |                                           |            | -8 2/6.78     |            |          |          |                 |                                |                                 |               |      |                      |
| Customer b | alance                              |                                           |            | -5 844.67     |            |          |          |                 |                                |                                 |               |      |                      |
| where over | aue                                 |                                           |            | Z 43Z.11      |            |          |          |                 |                                |                                 |               |      |                      |

Picture(5)

#### 5.1.2. Show only SEK and USD invoices

For this separate currency codes with commas without space "SEK,USD". If you want to see only USD invoices then write "USD"

| Sales L                                          | .edger                                               |                                           |             |                                                |                  |         |                |                    |           |                        |           |                      |
|--------------------------------------------------|------------------------------------------------------|-------------------------------------------|-------------|------------------------------------------------|------------------|---------|----------------|--------------------|-----------|------------------------|-----------|----------------------|
| Customer *                                       | 1002,1003,100                                        | Customer salesman 🗸                       | •           |                                                | CI               | ass     |                | D account          |           | (Customer Datafield)   | ~         |                      |
| Tir                                              | ne 22.07.2021                                        | Obje                                      | ct          |                                                | PP acco          | ount    |                | Status (all)       | ~         | (Customer Datafield)   | ~         |                      |
| Ran                                              | ge                                                   | Divide 🗸                                  | • 0 × 0     | days                                           |                  |         |                | Type (all)         | ~         | (Customer Datafield)   | ~         |                      |
| Sh                                               | w (salesman)                                         | ✓ (comment) ✓                             |             |                                                | Curre            | ncy SEK | ,USD           | Precision 0,01     | ~         |                        |           |                      |
|                                                  | only prepayme                                        | nt invoices only overdue                  | By Transact | tion time                                      | ency             | Custome | erdata (       | Invoice project    | oice obie | ct 🗆 D account 🗆 Order | er 🗌 Show | delivery name 🗆 Edit |
| To                                               | tal                                                  | <ul> <li>Overlaps are possible</li> </ul> | Sorted by   | Customer 🗸 In                                  | voice No         | ~       |                |                    |           |                        | Ν         | lail Print REPORT    |
| Customer 1                                       | 003 Strawberry                                       |                                           |             |                                                |                  |         |                |                    |           |                        |           |                      |
| Invoice No<br>100147<br>Customer b<br>Where over | Invoice time<br>01.03.2021 12:36:19<br>alance<br>due | Due date<br>08.03.2021                    | Term<br>7   | To pay<br>117.84<br>117.84<br>117.84<br>117.84 | Days Cur<br>-136 | SEK (   | Rate<br>0.0982 | То рау<br>1 200.00 |           |                        |           |                      |
| Customer 1                                       | 004 Orange                                           |                                           |             |                                                |                  |         |                |                    |           |                        |           |                      |
| Invoice No                                       | Invoice time                                         | Due date                                  | Term        | To pay                                         | Days Cu          | rrency  | Rate           | To pay             |           |                        |           |                      |
| 100007                                           | 01.01.2020                                           | 15.01.2020                                | 14          | 1 068.19                                       | -554             | USD (   | 0.8902         | 1 200.00           |           |                        |           |                      |
| 100009                                           | 01.05.2020                                           | 15.07.2020                                | 14          | 1 103.35                                       | -372             | USD (   | 0.9195         | 1 200.00 Payment s | chedule   |                        |           |                      |
| 100010                                           | 01.07.2020                                           | 15.07.2020                                | 14          | 1 071.43                                       | -372             | USD     | 0.8929         | 1 200.00           |           |                        |           |                      |
| 100011                                           | 01.09.2020                                           | 29.10.2020                                | 14_28       | 1 001.08                                       | -266             | USD     | 0.8342         | 1 200.00           |           |                        |           |                      |
| Prepayment                                       | 01.05.2021                                           |                                           |             | -8 2/6./8                                      |                  | USD     | 0.8277         | -10 000.00         |           |                        |           |                      |
| Prepaymen                                        | t AT 22.07.2021:                                     |                                           |             | -8 2/6./8                                      |                  |         |                |                    |           |                        |           |                      |
| Where over                                       | due                                                  |                                           |             | 4 244.05                                       |                  |         |                |                    |           |                        |           |                      |
|                                                  |                                                      |                                           |             |                                                |                  |         |                |                    |           |                        |           |                      |

Picture(6)

Filtering with "comma" works also with Customer salesman/Invoice salesman.

#### 5.1.3. Don't show EUR and SEK invoices

For this selection use exclusion mark ",!" and add currency codes separated with commas. For example insert ",!EUR,SEK" and the report shows only USD invoices. If you want to exclude only SEK invoices, then insert ",!SEK"

| Sales Ledger              |                                           |            |               |              |           |                 |                     |                  |                           |
|---------------------------|-------------------------------------------|------------|---------------|--------------|-----------|-----------------|---------------------|------------------|---------------------------|
| Customer 🗸 [1002,1003,100 | Customer salesman 🗸                       |            |               | Class        |           | D account       | (Custome            | r Datafield) 🗸 🗸 |                           |
| Time 22.07.2021           | Objec                                     | :t         |               | PP account   |           | Status (all)    | ✓ (Custome          | r Datafield) 🗸 🗸 |                           |
| Range                     | Divide 🗸                                  | 0 x 0      | days          |              |           | Type (all)      | ✓ (Custome          | r Datafield) 🗸 🗸 |                           |
| Show (salesman)           | ✓ (comment) ✓                             |            |               | Currency !   | EUR,SEK   | Precision 0,01  | ~                   |                  |                           |
| only prepayme             | ent invoices only overdue                 | By Transac | tion time     | rency 🗌 Cust | omer data | Invoice project | Invoice object D ac | count Orderer    | Show delivery name 🗌 Edit |
| Total                     | <ul> <li>Overlaps are possible</li> </ul> | Sorted by  | Customer 🗸 In | voice No 🗸   |           |                 |                     |                  | Mail Print REPORT         |
| Customer 1004 Orange      |                                           |            |               |              |           |                 |                     |                  |                           |
| Invoice No Invoice time   | Due date                                  | Term       | To pay        | Days Currenc | v Rate    | To pay          |                     |                  |                           |
| 100007 01.01.2020         | 15.01.2020                                | 14         | 1 068.19      | -554 USI     | D 0.8902  | 1 200.00        |                     |                  |                           |
| 100009 01.05.2020         | 15.07.2020                                | 14         | 1 103.35      | -372 US      | D 0.9195  | 1 200.00 Payn   | nent schedule       |                  |                           |
| 100010 01.07.2020         | 15.07.2020                                | 14         | 1 0/1.43      | -3/2 USI     | D 0.8929  | 1 200.00        |                     |                  |                           |
| 100011 01.09.2020         | 29.10.2020                                | 14_28      | 1 001.08      | -266 US      | D 0.8342  | 1 200.00        |                     |                  |                           |
| Prepayment 01.05.2021     |                                           |            | -0 2/0./0     | USI          | 0.6211    | -10 000.00      |                     |                  |                           |
| Customer balance          |                                           |            | -0 210.10     |              |           |                 |                     |                  |                           |
| Where overdue             |                                           |            | 4 244.05      |              |           |                 |                     |                  |                           |
| Picture(7)                |                                           |            |               |              |           |                 |                     |                  |                           |

Filtering with exclusion mark "!" works also with option Customer salesman/Invoice salesman.

#### 5.1.4. Date added and Currency selected

Gives the report a balance divided between currencies and calculates prepayments with the currency rate, unpaid payments and balance.

| Sales Ledger    |                          |                    |                        |                          |                            |                                          |                           |             |
|-----------------|--------------------------|--------------------|------------------------|--------------------------|----------------------------|------------------------------------------|---------------------------|-------------|
| Customer 🗸      | Customer salesr          | nan 🗸              | (                      | Class                    | D account                  | (Customer Datafield)                     |                           |             |
| Time 22.07.2021 |                          | Object             | PP acc                 | count                    | Status (all)               | <ul> <li>(Customer Datafield)</li> </ul> | ) 🗸                       |             |
| Range           | Divide                   | ✓ 0 × 0            | days                   |                          | Type (all)                 | <ul> <li>(Customer Datafield)</li> </ul> | <b>~</b>                  |             |
| Show (salesman) | ✓ (comment) ✓            |                    | Curr                   | rency                    | Precision 0,01 V           | ]                                        |                           |             |
| only prepare    | yment invoices 🗌 only ov | erdue 🗌 By Transac | tion time 🔽 Currency 🗌 | Customer data            | 🛛 Invoice project 🗖 Invoid | e object 🗆 D account 🗆                   | Orderer 🗌 Show delivery r | name 🗆 Edit |
| Total           | ✓ Overlaps are p         | ossible Sorted by  | Customer 🗸 Invoice No  |                          |                            |                                          | Mail Pi                   | int REPORT  |
|                 |                          |                    |                        |                          |                            |                                          |                           |             |
| Currency        | Prepayment               | Unpaid             | Balance                | Base currency<br>Balance | 22.07.2021<br>Balance      | 22.07.2021<br>Unpaid                     | 22.07.2021<br>Prepayment  |             |
| EUR             | -13 265.10               | 26 319.85          | 13 054.75              | 13 054.75                | 13 054.75                  | 26 319.85                                | -13 265.10                |             |
| SEK             | -10 000.00               | 61 200.00          | 51 200.00              | 4 869.50                 | 5 007.58                   | 5 985.62                                 | -978.04                   |             |
| USD             | -10 000.00               | 13 420.00          | 3 420.00               | 3 262.21                 | 2 904.46                   | 11 397.03                                | -8 492.57                 |             |
| TOTAL           |                          |                    |                        | 21 186.46                | 20 966.79                  | 43 702.50                                | -22 735.71                |             |

Picture(8)

## 5.1.5. Date not added and currency selected

Gives the report all the balance dividend between currencies and calculates prepayments with today's currency rate, unpaid payments and balance.

| Sales Ledger    |                         |                    |                      |                          |                           |                                          |                            |                    |
|-----------------|-------------------------|--------------------|----------------------|--------------------------|---------------------------|------------------------------------------|----------------------------|--------------------|
| Customer 🗸      | Customer sales          | man 🗸              |                      | Class                    | D account                 | (Customer Datafield                      | d) 🗸                       |                    |
| Time            |                         | Object             | PP                   | account                  | Status (all)              | <ul> <li>(Customer Datafield)</li> </ul> | d) 🗸                       |                    |
| Range           | Divide                  | e 🗸 0 x 0          | days                 |                          | Type (all)                | <ul> <li>(Customer Datafield)</li> </ul> | d) 🗸                       |                    |
| Show (salesman) | 🗸 (comment) 🗸           | ]                  | С                    | urrency                  | Precision 0,01 V          | •                                        |                            |                    |
| only prepare    | yment invoices 🗌 only o | verdue 🗌 By Transa | tion time 🔽 Currency | Customer data            | 🛛 Invoice project 🗖 Invoi | ce object 🗆 D account 🗆                  | Orderer 🗌 Show de          | livery name 🗌 Edit |
| Total           | ✓ Overlaps are p        | oossible Sorted by | Customer 🗸 Invoice N | No 🗸                     |                           |                                          | Mai                        | Print REPORT       |
| Currency        | Prepayment              | Unpaid             | Balance              | Base currency<br>Balance | Current rate<br>Balance   | Current rate<br>Unpaid                   | Current rate<br>Prepayment |                    |
| EUR             | -36 944.55              | 251 699.35         | 214 754.80           | 214 754.80               | 214 754.80                | 251 699.35                               | -36 944.55                 |                    |
| USD             | -37 600.00              | 64 595.67          | 26 995.67            | 24 143.38                | 27 229.85                 | 65 156.01                                | -37 926.17                 |                    |
| SEK             | -10 000.00              | 61 200.00          | 51 200.00            | 4 869.50                 | 4 696.82                  | 5 614.16                                 | -917.35                    |                    |
| TOTAL           |                         |                    |                      | 243 767.67               | 246 681.46                | 322 469.53                               | -75 788.06                 |                    |
| Picture(9)      |                         |                    |                      |                          |                           |                                          |                            |                    |

# 5.1.6 Overlaps are possible

Works with filter Total - customers. Only customers with both debt and prepayment can be filtered out.

| https://login.directo.æe/ocra_directo.             /mr_anu_reskontro.asp?showall=1&kklent_typ=0&kklent=&kkas=&kklass=&kklass=&kkl | <b>)</b> <<: Re | eport Sales Ledger 🗤 - Work - Microsoft Edge |                 |                |                  |                                        |                  |               |               |                 |                     |
|----------------------------------------------------------------------------------------------------|-----------------|----------------------------------------------|-----------------|----------------|------------------|----------------------------------------|------------------|---------------|---------------|-----------------|---------------------|
| Sales Ledger         Customer v       Customer salesman v         Customer v       Object         Big Client       Object         Sales Ledger       Customer salesman v         Customer v       Object         Sales Ledger       Customer salesman v         Customer v       Object         Only prepayment invoice only overdue       By Trans-<br>Total Customer v       Customer v         Customer Vame       Overlaps are<br>possible       Sorted by         Time       Object       PP account         Range       Diride 0 092 65 11/10000<br>0 095 000 0 05200 0 0000       Time       Object       PP account         Range       Diride 0 092 65 11/10000<br>0 only prepayment invoices on hy overdue       By Transaction time - Currency -<br>Total Customer v       Show (salesman) v (comment) v       Customer v       Customer v       Customer v       Sorted by Irransaction time - Currency -<br>Total Customer value       Sorted by Irransaction time - Currency -<br>Total Customer v       Sorted by Irransaction time - Currency -<br>Total Customer value 453 10000 0 0 000 - 00000 - 00000 0 0 000 0 0 0 0 0 0 0 0 0 0 0 0 0                                                                                                    | 🖯 h             | ttps://login.directo.ee/ocra_directo_        | /mr_aru_reskont | tro.asp?showal | l=1&klient       | t_tyyp=0&klient=&kaar                  | t=0&showall=jee  | e&viide=&klas | s=&vkonto=8   | &data1=&data    | 1_t=&lisav_sel_item |
| Customer v         Customer salesman v         O         <: Report Sales Ledger u = Work - Microsoft Edge                                                                                                    | Sale            | s Ledger                                     |                 |                |                  |                                        |                  |               |               |                 |                     |
| Image         Divide         Object         Sales Ledger           Range         Divide         0 × 0         Sales Ledger           Image         Divide         0 × 0         Sales Ledger           Image         Divide         0 × 0         Sales Ledger           Image         Overlaps are overlaps are o                                                                                                    | Custor          | mer 🗸 🚺 Custom                               | er salesman 🗸   |                | <b>)</b> <<: Rej | port Sales Ledger <sub>v4</sub> - Work | - Microsoft Edge |               |               |                 |                     |
| Time         Object         Sales Ledger           Range         Divide         0 x 0         x 0           Show [salesman)         [comment]         [customer v]         Customer v]         Customer v]                                                                                                    |                 |                                              |                 |                | 🗇 ht             | tps://login.directo.ee/oo              | cra_directo/     | mr_aru_reskon | tro.asp?showa | all=1&klient_ty | yp=0&klient=&k      |
| Range         Divide         0         x 0           Show (salesman)         (comment)         (comment)                                                                                                    |                 | Time                                         | Object          |                | Sales            | s Ledger                               |                  |               |               |                 |                     |
| Show (salesman)         (comment)           only prepayment invoices         only overdue         By Transa           Total Customer         Overlaps are possible         Sorted by           Customer Name         Unpaid         Prepayment           1001         Big Client         60 092.65         1710.00           1002         BaitC Telemarketing OU         963.00         0.00           1003         Strawberry         703.77         0.00           1004         Orange         3 632.11         8.276.78           1005         Melon         1.042.58         -10.000.00           1006         Mango         8.094.92         -983.86           1010         Sameri Auto Aktaiaselts         1.200.00         -2000.00           1010         Sameri Auto Aktaiaselts         1.200.00         -2000.00           1011         METS AS         0.00         -12934.172           1012         Tailinna Lasteaed Rabarublik         0.36         0.00           1014         Mittetulundusühing Spordiklubi Nord         0.00         -10026           1016         GSS - Germany         1.404.00         0.00           1016         OSS - Germary         1.404.00         0.00 <td< td=""><td></td><td>Range</td><td>Divide 🗸</td><td>0 x 0</td><td></td><td>-</td><td></td><td></td><td></td><td></td><td></td></td<>                                                                                                    |                 | Range                                        | Divide 🗸        | 0 x 0          |                  | -                                      |                  |               |               |                 |                     |
| Only prepayment invoices         Only overdue         By Transe         Customer v         Customer v         Customer v         Customer v         Customer v         Overlaps are possible         Sorted by           Customer Name         Unpaid         Prepayment         60 092.65         -1710.00         96 3.00         0.00           1002         Baltic Telemarketing OU         96 3.00         -1710.00         96 3.00         0.00         0.00         0.00         0.00         0.00         0.00         0.00         0.00         0.00         0.00         0.01         0.01 0.02         Baltic Telemarketing OU         96 3.00         0.00         0.00         0.01         pransextion time         Currency         0         0.01 prepayment invoices         only overdue         By Transection time         Currency         0           1004         Orange         3 632.11         8 276 78         1000.00         0.00         1001         Big Client         60 092.65         1710.00         58 382.65           1010         Samuel G OU         97.79         0.000         1004         Orange         3 632.11         8 276.78         4 644.67           1011         METS AS         0.000         -12 933.42         1005         Mein         1 042.58         100                                                                                                    |                 | Show (salesman) V (com                       | ment) 🗸         |                |                  |                                        |                  |               |               |                 |                     |
| Total         Overlaps are possible         Sorted by           Customer Name         Unpaid         Prepayment           1001         Big Client         60 092.65         -1710.00           1002         Baltic Clearankeating OU         963.00         0.00           1003         Strawberry         703.77         0.00           1004         Orange         3 632.11         -8 276.78           1005         Melon         1042.58         10 000.00           1009         Amserv Auto Aktsiaselts         1 200.00         -2000.00           1010         Samuel G OU         97.79         0.00           1011         METS AS         0.00         -1729.33.12           10212         Tallinna Lastead Rabarublik         0.36         0.00           1014         Mitteulundusuhing Sportiklubi Nord         0.00         -1729.33.12           1013         Haapsalu Linnavalitsus         1 200.00         -6000           1016         OSS - Germany         1 404.00         0.00           1017         OSS - France         1 320.00         -580.00           1018         Kilsent OU         0.00         -1120.00           1020         A&& GOT44         0.00         0.00                                                                                                    |                 | only prepayment invoices                     | only overdue    | 🗌 By Transa    | Custom           |                                        | Customer         | salesman 🗸    |               | С               | lass                |
| Divide         Object         PP account           Customer Name         Unpaid         Prepayment         Range         Divide ▼ 0 × 0 days           1001         Baltic Telemarketing OU         60 092.65         -1710.00         Show (salesman) ▼ (comment) ▼         Currency           1003         Strawberry         703.77         0.00         only prepayment invoices         only overdue         By Transaction time         Currency         D           1004         Orange         3 632.11         8 276.78         Sorted by         Customer ▼         movie Customer ▼         Down         Customer ▼         Down         Customer ▼         Down         Customer ▼         Down         Customer ▼         Down         Customer ▼         Down         Down                                                                                                    |                 | Total Customer 🗸 🗆 Ove                       | rlaps are       | Sorted by      |                  |                                        |                  |               |               |                 |                     |
| Customer Name         Unpaid         Prepayment           1001         Big Client         60 092 65         -1 10.00           1002         Baltic Telemarketing OÜ         963.00         0.00           1004         Orange         3 632.11         -8 276.78           1005         Melon         1 042.58         -10 00.00           1008         Johann Berg         9 600.00         -0.00           1009         Amserv Auto Aktsiaselts         1 200.00         -2000.00           1011         METS AS         0.00         -12 934.12           1012         Tallinna Lasteade Rabarublik         0.36         0.00           1014         Mittetulundusuhing Sportiklubi Nord         0.00         -4000.00           1016         OSS - Germany         1 404.00         0.00           1018         Kilent OÜ         0.00         -1120.00           1019         PLIATS AS         1 3200.00         -580.00         1 200.00           1010         SS - Fernace         1 320.00         -580.00         1 26           1018         Klient OÜ         0.00         -1120.00         -580.00         1 2620.00           1019         PLIATS AS         1 3200.00         -580.00 <td< td=""><td></td><td>possible</td><td></td><td></td><td></td><td>Time</td><td></td><td>Object</td><td></td><td>PP acco</td><td>ount</td></td<>                                                                                                    |                 | possible                                     |                 |                |                  | Time                                   |                  | Object        |               | PP acco         | ount                |
| 1001       Big Client       60 092.65       0.71/10.00       Show (salesman)       (comment)       Currency         1002       Baltic Telemarketing OÜ       963.00       0.00       0.00       0.00       0.00       0.00       0.00       0.00       0.00       0.00       0.00       0.00       0.00       0.00       0.00       0.00       0.00       0.00       0.00       0.00       0.00       0.00       0.00       0.00       0.00       0.00       0.00       0.00       0.00       0.00       0.00       0.00       0.00       0.00       0.00       0.00       0.00       0.00       0.00       0.00       0.00       0.00       0.00       0.00       0.00       0.00       0.00       0.00       0.00       0.00       0.00       0.00       0.00       0.00       0.00       0.00       0.00       0.00       0.00       0.00       0.00       0.00       0.00       0.00       0.00       0.00       0.00       0.00       0.00       0.00       0.00       0.00       0.00       0.00       0.00       0.00       0.00       0.00       0.00       0.00       0.00       0.00       0.00       0.00       0.00       0.00       0.00       0.00       <                                                                                                    | Custon          | ner Name                                     | Unpaid          | Prepayment     |                  | Range                                  | [                | Divide 🗸      | 0 x 0         | days            |                     |
| 1002       Data treatmandering 00       303.00       0.00         1003       Strawberry       703.77       0.00         1004       Orange       3632.11       -8 276.78         1005       Melon       1042.58       -10 000.00         1006       Mango       8094.92       -983.86         1008       Johann Berg       9 600.00       -2000.00         1009       Amserv Auto Aktsiaselts       1 200.00       -2000.00         1001       Samuel G OÜ       97.79       0.00         1011       METS AS       0.00       -12 934.12         1013       Haapsalu Linnavalitsus       1 200.00       -000         1014       Mitterulundusühing Spordiklubi Nord       0.00       -4 000.00         1014       Mitterulundusühing Spordiklubi Nord       0.00       -4 000.00         1015       Aktsiaselts Eesti Post       15 366.53       0.00         1016       OSS - France       1 320.00       -600       1026       AS BCS Koolitus       2 200.00       -700.00       4 800.00         1017       OSS - France       1 320.00       -580.00       59       1 1026       AS BCS Koolitus       2 200.00       -700.00       4 800.00         1018 <td>1001</td> <td>Big Client<br/>Baltic Telemarketing OÜ</td> <td>60 092.65</td> <td>-1 710.00</td> <td></td> <td>Show (salesman)</td> <td>✓ (comme</td> <td>ent) 🗸</td> <td></td> <td>Curre</td> <td>ncy</td>                                                                                                    | 1001            | Big Client<br>Baltic Telemarketing OÜ        | 60 092.65       | -1 710.00      |                  | Show (salesman)                        | ✓ (comme         | ent) 🗸        |               | Curre           | ncy                 |
| 1004       Orange       3 632.11       -8 276.78         1005       Melon       1 042.58       -10 000.00         1006       Mango       8 094.92       -983.86         1008       Johann Berg       9 600.00       -2000.00         1009       Amserv Auto Aktsiaselts       1 200.00       -2000.00         1010       Samuel G OU       97.79       0.00         1011       METS AS       0.00       -12 934.12         1004       Orange       3 632.11       -8 276.78         1013       Haapsalu Linnavalitsus       1 200.00       -2000.00         1014       Mittetulundusühing Spordiklubi Nord       0.00       -4 000.00         1016       OSS - Germany       1 404.00       0.00         1017       OSS - France       1 320.00       -580.00         1018       Klient OÜ       0.00       -1120.00         1019       PLIATS AS       1 3200.00       -580.00         1022       Triton Holding OÜ       627.44       0.00       0.00         1022       Triton Holding OÜ       627.44       0.00       0.00         1023       ''X 3 HAMBARAVI OÜ''       1 200.00       -680.00       1 52.26         102                                                                                                    | 1002            | Strawberry                                   | 703.77          | 0.00           |                  | only prepay                            | ment invoices    | only overdue  | By Trans      | saction time    | Currency 🗆 Cu       |
| 1005       Melon       1 042.58       -10 000.00       Total       Customer       Overlaps are possible       Sorted by       Invoice No         1006       Margo       8 094.92       -983.86       -983.86       1000.00       -0000       0.00       0.00         1009       Amserv Auto Aktsiaselts       1 200.00       -2000.00       -0000       0.00       1001       Big Client       60 092.65       -17 10.00       58 382.65         1011       METS AS       0.00       -12 933412       1004       Orange       3 632.11       -8 276.78       -4 644.67         1013       Haapsalu Linnavalitsus       1 200.00       -4 000.00       1005       Melon       1 042.58       -10 000.00       -8 957.42         1014       Mitterluundusühing Spordiklubi Nord       0.00       -4 000.00       1006       Margo       8 094.92       -983.86       7 111.06         1014       Mitterluundusühing Spordiklubi Nord       0.00       -4 000.00       1009       Amserv Auto Aktsiaselts       1 200.00       -8 967.42         1016       OSS - Germany       1 404.00       0.00       1025       OU Companion       194.24       -13 194.24       -13 000.00         1018       Klient OU       0.00       -1120.00                                                                                                    | 1004            | Orange                                       | 3 632.11        | -8 276.78      |                  |                                        |                  |               | ,             | Customer N      |                     |
| 1006         Mango         8 094.92         -983.86         1000         Johann Berg         9 600.00         0.00           1009         Amserv Auto Aktsiaselts         1 200.00         - 200.00         - 200.00         - 200.00         - 200.00         - 200.00         - 200.00         - 200.00         - 200.00         - 200.00         - 200.00         - 200.00         - 200.00         - 200.00         - 200.00         - 200.00         - 200.00         - 200.00         - 200.00         - 200.00         - 200.00         - 200.00         - 200.00         - 200.00         - 200.00         - 200.00         - 200.00         - 200.00         - 200.00         - 200.00         - 200.00         - 200.00         - 200.00         - 200.00         - 200.00         - 200.00         - 200.00         - 200.00         - 200.00         - 200.00         - 800.00         - 100.1         Big Client         - 600.00         - 800.00         - 100.00         - 800.00         - 100.00         - 800.00         - 800.00         - 100.00         - 800.00         - 800.00         - 800.00         - 800.00         - 200.00         - 800.00         - 800.00         - 110.00         - 580.00         1 2 620.00         - 7000.00         - 4800.00         - 100.00         - 100.00         - 100.00         - 100.00 <td< td=""><td>1005</td><td>Melon</td><td>1 042.58</td><td>-10 000.00</td><td></td><td>Total Customer</td><td>V Vorla</td><td>aps are</td><td>Sorted b</td><td>y Invoice No</td><td></td></td<>                                                                                                    | 1005            | Melon                                        | 1 042.58        | -10 000.00     |                  | Total Customer                         | V Vorla          | aps are       | Sorted b      | y Invoice No    |                     |
| 1008       Johann Berg       9 600.00       0.00         1009       Amserv Auto Aktsiaselts       1 200.00       -2 000.00       -2 000.00         1010       Samuel G OU       97.79       0.00       1001       Big Client       60 092.65       -1710.00       58 382.65         1011       METS AS       0.00       -12 334.12       1004       Orange       3 632.11       -8 276.78       -4 644.67         1012       Tallinna Lasteaed Rabarüblik       0.36       0.00       0.00       0.00       1005       Melon       1042.58       -10 00.00       -8 957.42         1014       Mittetulundusühing Spordiklubi Nord       0.00       -4 000.00       1009       Amserv Auto Aktsiaselts       12 20.00       -2000.00       -8 957.42         1016       OSS - Germany       1 404.00       0.00       0.00       1019       PLIIATS AS       13 200.00       -580.00       12 620.00         1018       Klient OÜ       0.00       -1 120.00       0.00       -1 120.00       1025       OÜ Companion       194.24       -13 194.24       -13 000.00       -13 333         1022       Triton Holding OÜ       627.44       0.00       -580.00       -580.00       -100.00       -100.00       -13 333 <t< td=""><td>1006</td><td>Mango</td><td>8 094.92</td><td>-983.86</td><td></td><td></td><td>possible</td><td></td><td></td><td>Invoice No</td><td><b>▼</b></td></t<>                                                                                                    | 1006            | Mango                                        | 8 094.92        | -983.86        |                  |                                        | possible         |               |               | Invoice No      | <b>▼</b>            |
| 1009       Amserv Auto Aktsiaselts       1 200.00       -2 000.00       Customer Name       Oppaid Prepayment       Balance         1010       Samuel G OU       97.79       0.00       1001       Big Client       60 092.65       -1710.00       58 382.65         1011       METS AS       0.00       -12 934.12       1004       Orange       3632.11       -8 276.78       -4 644.67         1012       Tallinna Lasteaed Rabarüblik       0.36       0.00       0.00       1005       Melon       1042.58       -10 000.00       -8 957.42         1015       Aktsiaselts Esti Post       15 366.53       0.00       1009       Amserv Auto Aktsiaselts       12 200.00       -580.00       12 620.00         1017       OSS - France       1 320.00       0.00       1025       OÜ Companion       194.24       -13 194.24       -13 000.00         1019       PLIIATS AS       1 3200.00       -580.00       1026       AS DCS Koolitus       2 200.00       -7 000.00       -4 800.00         1022       Triton Holding OÜ       627.44       0.00       0.00       -100.00       -100.00       -100.00       -13.33         1023       "K 3 HAMBARAVI OÜ"       1200.00       0.00       0.00       62       Directo <td>1008</td> <td>Johann Berg</td> <td>9 600.00</td> <td>0.00</td> <td></td> <td></td> <td></td> <td></td> <td></td> <td></td> <td></td>                                                                                                    | 1008            | Johann Berg                                  | 9 600.00        | 0.00           |                  |                                        |                  |               |               |                 |                     |
| 1010         Samuel G OŬ         97.79         0.00         1001         Big Client         60 09.265         -1 710.00         5382.65           1011         METS AS         0.00         -12 934.12         1004         Orange         3 632.11         -8 276.78         -4 644.67           1013         Haapsalu Linnavalitsus         1 200.00         0.00         1005         Melon         1 042.58         -10 000.00         -8 957.42           1014         Mittetulundusühing Spordiklubi Nord         0.00         -4 000.00         0.00         1005         Melon         1 042.58         -10 000.00         -8 00.00           1014         Mittetulundusühing Spordiklubi Nord         0.00         -4 000.00         0.00         1009         Amserv Auto Aktsiaselts         1 200.00         -200.00         -800.00           1016         OSS - Germany         1 404.00         0.00         1025         OÜ Companion         194.24         -13 194.24         -13 000.00           1019         PLIATS AS         1 3200.00         -580.00         1025         OÜ Companion         137 973.00         -8 896.25         129 076.75           1020         A&E Office OY         1 200.00         -580.00         59         Directo         137 973.00         -148                                                                                                    | 1009            | Amserv Auto Aktsiaselts                      | 1 200.00        | -2 000.00      | Custom           | er Name                                |                  | Unpaid F      | repayment     | Balance         |                     |
| 1011         METS AS         0.00         -12 334 12         1004         Orange         3 632.11         -5 276.78         -4 644.67           1012         Tallinna Lasteaed Rabarüblik         0.36         0.00         0.00         1004         Orange         3 632.11         -5 276.78         -4 644.67           1012         Tallinna Lasteaed Rabarüblik         0.36         0.00         0.00         1004         Metso         1002.5         -6 276.78         -4 644.67           1013         Haapsalu Linnavalitsus         1 200.00         -4 000.00         1006         Mango         8 094.92         -983.86         7 111.06           1014         Mittetulundusühing Spordiklubi Nord         0.00         -4 000.00         1009         Amserv Auto Aktsiaselts         1 200.00         -580.00         12 620.00           1016         OSS - Germany         1 404.00         0.00         1025         OÜ Companion         194.24         -13 194.24         -13 190.00         -4 800.00           1018         Klient OÜ         0.00         -120.00         0.00         1026         AS BCS Koolitus         2 200.00         -7 000.00         -4 800.00           1018         Klient OÜ         0.00         -580.00         59         Directo                                                                                                    | 1010            | Samuel G OÜ                                  | 97.79           | 0.00           | 1001             | Big Client                             |                  | 60 092.65     | -1 / 10.00    | 58 382.65       |                     |
| 1012       Tallinna Lasteaed Rabarüblik       0.36       0.00       1005       Melofit       1042.55       -10 00.00       -597.42         1013       Haapsalu Linnavalitsus       1 200.00       0.00       1006       Mango       8 094.92       -983.86       7 111.06         1014       Mittetulundusühing Spordiklubi Nord       0.00       -4 000.00       1009       Amserv Auto Aktsiaselts       1 200.00       -2 000.00       -800.00         1015       Aktsiaselts Eesti Post       15 366.53       0.00       1009       Amserv Auto Aktsiaselts       1 3 200.00       -580.00       12 620.00         1016       OSS - Germany       1 404.00       0.00       0.00       1025       OÜ Companion       194.24       -13 194.24       -13 000.00         1018       Klient OÜ       0.00       -1 120.00       1029       Infotark AS       11 40.00       -4 000.00         1019       PLIIATS AS       1 3 200.00       -580.00       59       Directo       1 37 973.00       -8 896.25       1 29 076.75         1020       A&E Office OY       1 200.00       -607.44       0.00       60       Maksu- ja Tolliamet       3 600.00       -1100.00       2 500.00         1022       Triton Holding OÜ       627.44                                                                                                    | 1011            | METS AS                                      | 0.00            | -12 934.12     | 1004             | Orange                                 |                  | 3 632.11      | -8 2/6./8     | -4 644.67       |                     |
| 1013       Haapsalu Linnavalitsus       1 200.00       0.00       1006       Marigo       0 094.92       -353.66       7 111.06         1014       Mittetulundusühing Spordiklubi Nord       0.00       -4 000.00       1006       Amery Auto Aktsiaselts       1 200.00       -2 000.00       -800.00         1015       Aktsiaselis Eesti Post       15 366.53       0.00       1019       PLIIATS AS       13 200.00       -580.00       12 620.00         1016       OSS - Germany       1 404.00       0.00       1019       PLIIATS AS       13 200.00       -7000.00       -4 800.00         1017       OSS - France       1 320.00       -1120.00       1026       AS BCS Koolitus       2 200.00       -7 000.00       -4 800.00         1018       Klient OÜ       0.00       -1120.00       1029       Infotark AS       1140.00       -1440.00       -300.00         1019       PLIIATS AS       13 200.00       -580.00       59       Directo       137 973.00       -8 896.25       129 076.75         1022       Triton Holding OÜ       627.44       0.00       0.00       62       Directo       137 973.00       -100.00       -13.33         1023       "X 3 HAMBARAVI OÜ"       1200.00       0.00       63 </td <td>1012</td> <td>Tallinna Lasteaed Rabarüblik</td> <td>0.36</td> <td>0.00</td> <td>1005</td> <td>Manga</td> <td></td> <td>9 004 00</td> <td>-10 000.00</td> <td>7 111 00</td> <td></td>                                                                                                    | 1012            | Tallinna Lasteaed Rabarüblik                 | 0.36            | 0.00           | 1005             | Manga                                  |                  | 9 004 00      | -10 000.00    | 7 111 00        |                     |
| 1014         Mittetulundusühing Spordiklubi Nord         0.00         -4.000,00         -4.000,00         -2.000,00         -2.000,00         -2.000,00         -2.000,00         -2.000,00         -2.000,00         -2.000,00         -2.000,00         -2.000,00         -2.000,00         -2.000,00         -2.000,00         -2.000,00         -2.000,00         -2.000,00         -2.000,00         -2.000,00         -2.000,00         -2.000,00         -2.000,00         -2.000,00         -2.000,00         -2.000,00         -2.000,00         -2.000,00         -2.000,00         -2.000,00         -2.000,00         -2.000,00         -2.000,00         -2.000,00         -2.000,00         -2.000,00         -2.000,00         -2.000,00         -2.000,00         -2.000,00         -2.000,00         -2.000,00         -2.000,00         -2.000,00         -2.000,00         -2.000,00         -2.000,00         -2.000,00         -2.000,00         -2.000,00         -2.000,00         -2.000,00         -2.000,00         -2.000,00         -2.000,00         -2.000,00         -2.000,00         -2.000,00         -2.000,00         -2.000,00         -2.000,00         -2.000,00         -2.000,00         -2.000,00         -2.000,00         -2.000,00         -2.000,00         -2.000,00         -2.000,00         -2.000,00         -2.000,00         -2.000,00         -2.000,00                                                                                                    | 1013            | Haapsalu Linnavalitsus                       | 1 200.00        | 0.00           | 1000             | Amoony Auto Aktoiney                   | alte             | 1 200 00      | 2 000 00      | 800.00          |                     |
| 1015         Aktsiaselts Eesti Post         15 366.53         0.00         1013         FLIKTS AS         15 20.00         500.00         12 20.00           1016         OSS - Germany         1 404.00         0.00         1025         OÜ Companion         194.24         -13 194.24         -13 190.00         -4 800.00           1017         OSS - France         1 320.00         -1 120.00         1026         AS BCS Koolitus         2 200.00         -7 000.00         -4 800.00           1019         PLIATS AS         1 3200.00         -580.00         59         Directo         137 973.00         -8 896.25         129 076.75           1020         A&E Office OY         1 200.00         600         60         Maksu- ja Tolliamet         3 600.00         -1100.00         2 500.00           1022         Triton Holding OÜ         627.44         0.00         63         New         18 244.62         -18 092.36         152.26           1025         OÜ Companion         194.24         13 494.24         13 494.24         13 494.24         13 494.24         13 200.00         -13 33.3                                                                                                    | 1014            | Mittetulundusühing Spordiklubi Nord          | 0.00            | -4 000.00      | 1019             | DI IIATS AS                            | 5115             | 13 200.00     | -2 000.00     | 12 620 00       |                     |
| 1016         OSS - Germany         1 404.00         0.00         1023         OC Companion         134.24         -13 000.00         -4 800.00           1017         OSS - France         1 320.00         0.00         1026         AS BCS Koolitus         2 200.00         -7 000.00         -4 800.00           1018         Klient OÜ         0.00         -1 120.00         1029         Infotark AS         1 140.00         -4 800.00           1019         PLIATS AS         1 3 200.00         -580.00         59         Directo         1 37 973.00         -8 896.25         1 29 076.75           1020         A&E Office OY         1 200.00         0.00         60         Maksu- ja Tolliamet         3 600.00         -1 100.00         2 500.00           1022         Triton Holding OÜ         627.44         0.00         62         Directo - Leedus reg. km kohuslaseks         8.67         -100.00         -1 3.33           1023         "K 3 HAMBARAVI OÜ"         1 200.00         62         Directo - Leedus reg. km kohuslaseks         8.67         -100.00         -1 3.33           1023         "K 3 HAMBARAVI OÜ"         1 200.00         1 3 100.3         -1 3 73.49         177 3 27.30                                                                                                    | 1015            | Aktsiaselts Eesti Post                       | 15 366.53       | 0.00           | 1015             | OÜ Companion                           |                  | 194 24        | 13 194 24     | 13 000 00       |                     |
| 1017         OSS - France         1 320.00         0.00         0.00         1020         AS DO Notitis         2 200.00         7 000.00         4 000.00           1018         Klient OU         0.00         -1 120.00         1029         Infortar AS         1 140.00         -1 440.00         -300.00           1019         PLIIATS AS         1 3 200.00         -580.00         -59         Directo         1 37 973.00         -8 896.25         1 29 076.75           1020         A&E Office OY         1 200.00         -580.00         60         Maksu- ja Tolliamet         3 600.00         -1 100.00         2 500.00           1022         Triton Holding OÜ         627.44         0.00         62         Directo - Leedus reg. km kohuslaseks         86.67         -100.00         -13.33           1023         "K 3 HAMBARAVI OÜ"         1 200.00         0.00         63         New         18 244.62         -18 092.36         152.26           1025         OU Comparison         194.24         1 31.49.27         Total:         250 700.79         -73 373.49         177 327.30                                                                                                    | 1016            | OSS - Germany                                | 1 404.00        | 0.00           | 1025             | AS BCS Koolitus                        |                  | 2 200 00      | -7 000 00     | -4 800.00       |                     |
| Nient OD         0.00         -1 120.00         1000         1140.00         1140.00         1140.00         1140.00         1140.00         1140.00         1140.00         1140.00         1140.00         1140.00         1140.00         1140.00         1140.00         1140.00         1140.00         1140.00         1140.00         1140.00         1140.00         1140.00         1140.00         1140.00         1140.00         1140.00         1140.00         1140.00         1140.00         1140.00         1140.00         1140.00         1140.00         1140.00         1140.00         1140.00         1140.00         1140.00         1160.00         1140.00         1160.00         1160.00         1160.00         1160.00         1160.00         1160.00         1160.00         1160.00         1160.00         1160.00         1160.00         1160.00         1160.00         1160.00         1160.00         1160.00         1160.00         1160.00         1160.00         1160.00         1160.00         1160.00         1160.00         1160.00         1160.00         1160.00         1160.00         1160.00         1160.00         1160.00         1160.00         1160.00         1160.00         1160.00         1160.00         1160.00         1160.00         1160.00         1160.00         1                                                                                                    | 1017            | USS - France                                 | 1 320.00        | 0.00           | 1020             | Infotark AS                            |                  | 1 140 00      | -1 440 00     | -300.00         |                     |
| OUIS         PLIATS AS         13 200.00         -580.00         63         Dates         10 01 01 01 01 01 01 01 01 01 01 01 01 0                                                                                                    | 1018            | Klient OU                                    | 0.00            | -1 120.00      | 59               | Directo                                |                  | 137 973 00    | -8 896 25     | 129 076 75      |                     |
| 1020         A&E         Omco         Fill         Operating         Operating                                                                                                    | 1019            | PLIATS AS                                    | 13 200.00       | -580.00        | 60               | Maksu- ia Tolliamet                    |                  | 3 600 00      | -1 100 00     | 2 500 00        |                     |
| 1022         Thin Holding GO         627.44         0.00         62         Director Locator log, min Holding GO         102.00         103.00           1023         "K 3 HAMBARAVI OÜ"         1 200.00         0.00         63         New         18 244.62         -18 092.36         152.26           1025         OL Comparison         194.14         13 194.24         Total :         250 700.79         -73 373.49         177 327.30                                                                                                    | 1020            |                                              | 1 200.00        | 0.00           | 62               | Directo - Leedus reg                   | km kohuslaseks   | 86.67         | -100.00       | -13.33          |                     |
| 1025 OL Companying 1942 13 194 24 Total : 250 700.79 -73 373.49 177 327.30                                                                                                    | 1022            |                                              | 1 200 00        | 0.00           | 63               | New                                    |                  | 18 244.62     | -18 092.36    | 152.26          |                     |
|                                                                                                    | 1025            |                                              | 194.34          | 13 194 24      |                  |                                        | Total :          | 250 700.79    | -73 373.49    | 177 327.30      |                     |

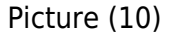

## 5.2. Using the customer's internal comment

The customer's internal comment field has been added to the sales ledgers. It can be used as needed.

As an option, information on overdue invoices when customers are called or the customer's written answers to reminders are written here.

Often, long-term debtors are the same customers to whom reminders are sent and calls are made

every week. The answers are mostly the same - ",we expect to receive a large order ourselves", etc....). You can now see such information directly from the sales ledger.

## 5.2.1. Add a customer debt comment to sales ledgers

| Sales      | Ledger                     |                        |             |                 |              |                                     |                                          |                                 |
|------------|----------------------------|------------------------|-------------|-----------------|--------------|-------------------------------------|------------------------------------------|---------------------------------|
| Customer   | ✔ 1002,1003                | Customer salesman 🗸    |             |                 | Class        | D account                           | (Customer Datafield)                     | ~                               |
| Ti         | ime                        | Object                 |             |                 | PP account   | Status (all)                        | <ul> <li>(Customer Datafield)</li> </ul> | ~                               |
| Ra         | nae                        | Divide 🗸               | 0 x 0       | davs            |              | Type (all)                          | <ul> <li>(Customer Datafield)</li> </ul> | ~                               |
| SH         | now (salesman)             | (comment) x            |             | ,-              | Currency     | Precision 0.01                      | · ·                                      |                                 |
| 01         |                            |                        | _           |                 | Guinency     |                                     |                                          |                                 |
|            | only prepayment ir         | nvoices 💷 only overdue | By Transact | ion time 🕒 Curi | rency 🗀 Cust | tomer data 💷 Invoice project 💷 Invo | oice object 🛄 D account 🛄 Orde           | rer 🕒 Show delivery name 🌌 Edit |
| Т          | otal 🗸 🗸                   | Overlaps are possible  | Sorted by   | Customer 🗸 In   | voice No 🗸   |                                     |                                          | Mail Print REPORT               |
| Customer   | 1002 Baltic Telemarketing  | OÜ                     |             |                 |              |                                     |                                          |                                 |
| Invoice No | Invoice time               | Due date               | Term        | То рау          | Days         |                                     |                                          |                                 |
| 100057     | 23.07.2021                 | 06.08.2021             | 14          | 963.00          | -452         |                                     |                                          |                                 |
| Customer   | balance                    |                        |             | 963.00          |              |                                     |                                          |                                 |
| Where ove  | rdue                       |                        |             | 963.00          |              |                                     |                                          |                                 |
| Customer   | int comment will be paid a | fter two weeks         |             |                 |              | 16.09.2021 15:59:29 JANE            |                                          |                                 |
| Customer   | 1003 Strawberry            |                        |             |                 |              |                                     |                                          |                                 |
| Invoice No | Invoice time               | Due date               | Term        | То рау          | Days         |                                     |                                          |                                 |
| 100053     | 23.07.2021 13:06:43        | 06.08.2021             | 14          | 105.93          | -452         |                                     |                                          |                                 |
| 100071     | 20.08.2021 16:03:26        | 03.09.2021 16:03:26    | 14          | 480.00          | -424         | date and time of the las            | st change                                |                                 |
| 100147     | 01.03.2021 12:36:19        | 08.03.2021             | 7           | 117.84          | -603         |                                     |                                          |                                 |
| Customer   | balance                    |                        |             | 703.77          |              |                                     |                                          |                                 |
| Where ove  | rdue                       |                        |             | 703.77          |              |                                     |                                          |                                 |
| Customer   | int comment client doesn't | t answer the phone     |             |                 |              | 16.09.2021 16:00:13 JANE            |                                          |                                 |
|            | Total unpaid               |                        |             | 1 666.77        |              |                                     |                                          |                                 |
|            | Total prepaid              |                        |             | 0.00            |              |                                     |                                          |                                 |
|            | Total balance              |                        |             | 1 666.77        |              |                                     |                                          |                                 |
|            | Total overdue balance      |                        |             | 1 666.77        |              |                                     |                                          |                                 |
| Pictur     | e (11)                     |                        |             |                 |              |                                     |                                          |                                 |

Also visible when grouped by customers.

#### Sales Ledger

| Customer V 1002,1003                                                                                                    | Customer salesman       | <b>~</b>                             | Class      | D account      | (C   | Customer Datafield) | <b>v</b>          |  |  |  |  |  |
|----------------------------------------------------------------------------------------------------|-------------------------|--------------------------------------|------------|----------------|------|---------------------|-------------------|--|--|--|--|--|
| Time                                                                                                    | Obj                     | ect                                  | PP account | Status (all)   | ✓ (C | Customer Datafield) | <b>v</b>          |  |  |  |  |  |
| Range                                                                                                    | Divide                  | ✔ 0 x 0 days                         |            | Type (all)     | ✓ (C | Customer Datafield) | <b>v</b>          |  |  |  |  |  |
| Show (salesman)                                                                                                    | ✓ (comment) ✓           |                                      | Currency   | Precision 0,01 | ~    |                     |                   |  |  |  |  |  |
| 🗌 only prepayment invoices 🛛 only overdue 🛑 By Transaction time 💭 Currency 💭 Customer data 💭 Invoice project 🗍 Invoice object 💭 D account 💭 Orderer 🗔 Show delivery name 🗹 Edit |                         |                                      |            |                |      |                     |                   |  |  |  |  |  |
| Total Customer                                                                                                    | ✓ ○ Overlaps are possib | le Sorted by Customer V In           | voice No 🗸 |                |      |                     | Mail Print REPORT |  |  |  |  |  |
| Customer Name                                                                                                    | Unpaid Prepayment B     | alance Customer int comment          |            |                |      |                     |                   |  |  |  |  |  |
| 1002 Baltic Telemarketing                                                                                                    | DÜ 963.00 0.00          | 963.00 will be paid after two weeks  |            |                |      | 01.11.2022 12:39:23 | TRIINP            |  |  |  |  |  |
| 1003 Strawberry                                                                                                    | 703.77 0.00             | 703.77 client doesn't answer the pho | one        |                |      | 01.11.2022 12:40:41 | TRIINP            |  |  |  |  |  |
| Tot                                                                                                    | al : 1 666.77 0.00 1    | 666.77                               |            |                |      |                     |                   |  |  |  |  |  |
| D' 1 (10)                                                                                                    |                         |                                      |            |                |      |                     |                   |  |  |  |  |  |

Picture (12)

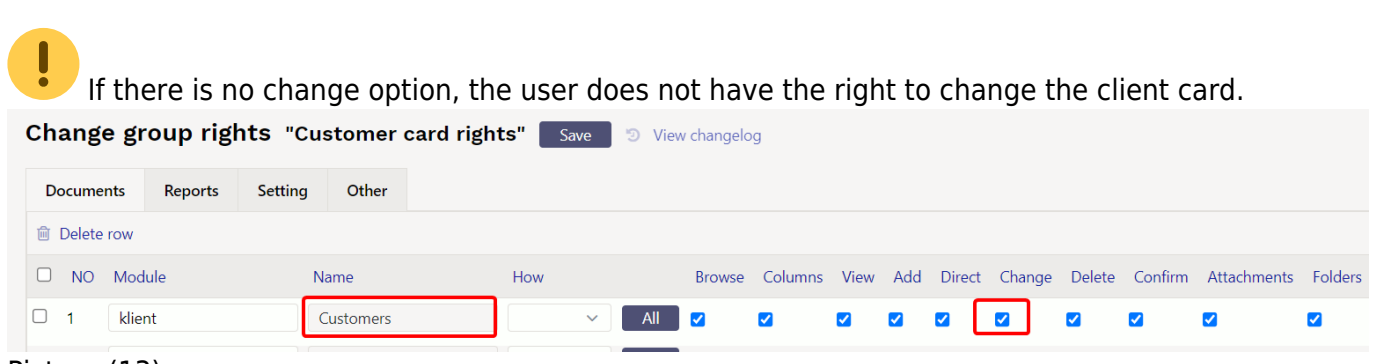

Picture (13)

#### 5.2.2. The customer's internal comment can be viewed without the possibility to change it

| Last update: | 2024/05/2 | 17 10:54 |
|--------------|-----------|----------|
|--------------|-----------|----------|

| Sales Ledge                                                                                                    | ər                                                                                                    |                                                                                           |                                                                                |                                                                                        |                                                                  |                                                                                                    |
|----------------------------------------------------------------------------------------------------|----------------------------------------------------------------------------------------------------|-------------------------------------------------------------------------------------------|--------------------------------------------------------------------------------|----------------------------------------------------------------------------------------|------------------------------------------------------------------|----------------------------------------------------------------------------------------------------|
| Customer V (1002<br>Time<br>Range<br>Show (sale                                                                                                    | 1003 Customer salesm<br>Divide<br>sman) V (comment) V<br>nly prepayment invoices O only over                                                                                                    | an V<br>Object<br>V 0 x 0 day<br>rdue By Transaction ti                                   | Class<br>PP account<br>s<br>Currency<br>me Currency Cu<br>tomor V Invision No. | Date Date Store Date Store Date Date Date Store Date Date Date Date Date Date Date Dat | CCOUNT<br>Status (all<br>Type (all<br>cision 0,0<br>vice project | (Customer Datafield)          (Customer Datafield)          (Customer Datafield)          (Customer Datafield)          Image: Customer Datafield)          Image: Customer Datafield) |
| Customer 1002 Balt<br>Class:<br>Pirita tee 20/4-318 1<br>Account Manager:<br>Phone:<br>Int comment will be<br>Credit limit 6.00<br>Invoice No<br>100057<br>Customer balance                               | c Telemarketing OÜ<br>2011 Kesklinna linnaosa, Tallinn, Ha<br>paid after two weeks<br>Credit limit balance: -963.00<br>Invoice time<br>23.07.2021                                                 | ju maakond Reg No:12317<br>Fax:<br>Due date<br>06.08.2021                                 | Term 14                                                                        | Dody can see<br>E-mail:Pirn.pirn@gm<br>963.00<br>963.00<br>963.00                      | Client in<br>nail.com<br>Days<br>-452                            | nternal comment                                                                                                    |
| Where overdue<br>Customer 1003 Stra<br>Class:KLASS_2<br>Põilu 18 79544 Haat<br>Account Manager:<br>Phone:<br>Int comment: <u>client</u><br>Credit limit: .000<br>Invoice No<br>100053<br>100071<br>100147 | wberry<br>bersti linnaosa, Tallinn, Harju maako<br>doesn't answer the phone<br>Credit limit balance: -703.77<br>Invoice time<br>23.07.2021 13:06.43<br>20.08.2021 16:03.26<br>01.03.2021 12:36.19 | Ta Reg No:11273586<br>Fax:<br>Due date<br>06.08.2021<br>03.09.2021 16.03.26<br>08.03.2021 | E-mail:Maa<br>Term<br>14<br>14<br>7                                            | 963.00<br>hsikas.Maasikas@gn<br>To pay<br>105.93<br>480.00<br>117.84                   | nail.com<br>Days<br>-452<br>-424<br>-603                         |                                                                                                    |
| Customer balance<br>Where overdue                                                                                                    |                                                                                                    |                                                                                           |                                                                                | 703.77<br>703.77                                                                       |                                                                  |                                                                                                    |

Picture (14)

## 5.3 Payment schedule information

If the invoice is received based on a payment schedule, the payment schedule note is added to the end of the invoice data.

| Sales                                                                  | Ledger                                                                                                    |                                                                                              |                                              |                                                                                |                                                          |                                                                                       |             |                                                                                                    |             |                |           |
|------------------------------------------------------------------------|----------------------------------------------------------------------------------------------------|----------------------------------------------------------------------------------------------|----------------------------------------------|--------------------------------------------------------------------------------|----------------------------------------------------------|---------------------------------------------------------------------------------------|-------------|----------------------------------------------------------------------------------------------------|-------------|----------------|-----------|
| Customer<br>Ti<br>Rai<br>Sh                                            | (1008     ime     nge     (salesman)     only prepayment                                                                                                 | Customer salesman V<br>Objec<br>Divide V<br>(comment) V<br>invoices Only overdue             | t<br>0 x 0                                   | days<br>tion time 🗍 Curi                                                       | Class<br>PP account<br>Currency<br>rency Customer        | D account<br>Status (all)<br>Type (all)<br>Precision 0,01<br>data Invoice project Inv | v<br>v<br>v | (Customer Datafield)       (Customer Datafield)       (Customer Datafield)       (Customer Datafield)       ct     D account       Ordere | ×<br>×<br>× | v delivery nam | ne 🗆 Edit |
| Т                                                                      | otal 🗸 🗸                                                                                                    | Overlaps are possible                                                                        | Sorted by                                    | Customer 🗸 In                                                                  | voice No 🗸                                               |                                                                                       | ,           |                                                                                                    | 1           | Mail Print     | REPORT    |
| Customer                                                               | 1008 Johann Berg                                                                                                    |                                                                                              |                                              |                                                                                |                                                          |                                                                                       |             |                                                                                                    |             |                |           |
| Invoice No<br>100025<br>100209<br>100210<br>100211<br>100212<br>100213 | <ul> <li>Invoice time</li> <li>24.06.2021</li> <li>01.01.2023</li> <li>01.01.2023</li> <li>01.01.2023</li> <li>01.01.2024</li> <li>01.01.2024</li> </ul> | Due date<br>22.08.2021<br>08.01.2023<br>08.01.2023<br>08.01.2023<br>08.01.2024<br>08.01.2024 | Term<br>7<br>7<br>7<br>7<br>7<br>7<br>7<br>7 | To pay<br>1 200.00<br>1 200.00<br>2 400.00<br>3 600.00<br>1 200.00<br>2 400.00 | Days<br>-436 Payment sch<br>68<br>68<br>68<br>433<br>433 | adule                                                                                 |             |                                                                                                    |             |                |           |
| Customer balance<br>Where overdue                                      |                                                                                                    |                                                                                              |                                              | 12 000.00<br>1 200.00                                                          |                                                          |                                                                                       |             |                                                                                                    |             |                |           |
|                                                                        | Total unpaid<br>Total prepaid<br>Total balance<br>Total overdue balance                                                                                  |                                                                                              |                                              | 12 000.00<br>0.00<br>12 000.00<br>1 200.00                                     |                                                          |                                                                                       |             |                                                                                                    |             |                |           |

Picture (15)

# **5.4 Calculation of the reserve for doubtful debts based on the experiential method**

#### In general

During the closing of the financial year, it is important to assess the probability of receipt of debts, and if it turns out that their value has decreased, then the debts must be adjusted for allowance. All available information must be taken into account.

If the debt is individually significant, the decrease in its value must be assessed separately. However,

| 2025/ | 08/10 | 21:57 |
|-------|-------|-------|
| 20231 | 00,10 | 21.57 |

for debts that are not individually significant and where it is not directly known that their value has decreased, the decrease in value can be assessed as a group. When assessing as a whole, previous statistics on doubtful debts (indicating what percentage they constituted of total debts) are helpful, making both the amount of doubtful debts and the expense estimate approximate.

If you use allowance as a group of unpaid invoices from buyers, you can use Directo's automatic functionality of creating a reserve for doubtful debts which speeds up the calculation of the amount/change in the reserve and accounting through the "Make transaction" button. In the course of this functionality, a pre-agreed percentage of the total amount of sales invoices not received by the due date is calculated and reflected as an expense of doubtful debts by object. You can change the agreed percentage at any time as needed.

#### 5.4.1 Settings

System settings

| Bad and Doubtful Debts                                       | 113195 »                |  |
|--------------------------------------------------------------|-------------------------|--|
| Doubtful debts expense                                       | 532101 >> 😮             |  |
| Allowance for doubtful debts - experiential allowance %      | 100,80,50,30,5,0        |  |
| Allowance for doubtful debts - groups of<br>overdue invoices | -360,-180,-90,-60,-30,0 |  |
| Picture (16)                                                 |                         |  |

- Bad and Doubtful Debts allows you to enter a balance sheet account, where the reserve for the cost of doubtful receipt is entered (asset account).
  - **Doubtful debts expense** allows you to enter an account to which the cost of doubtful receipt is entered (expense account).

The following 2 settings go hand in hand, i.e. an equal number of data must be filled in:

- Allowance for doubtful debts experiential allowance % allows you to determine how much of the corresponding group of overdue invoices in % is transferred to the reserve for doubtful invoices.
- Allowance for doubtful debts groups of overdue invoices allows you to set groups of overdue invoices in days.

Example:

| Allowance for doubtful debt<br>allowance %      | ts - experiential 10                                                                                            | 100,80,50,30,5,0                                                                                                    |   |  |  |  |
|-------------------------------------------------|----------------------------------------------------------------------------------------------------|----------------------------------------------------------------------------------------------------|---|--|--|--|
| Allowance for doubtful debt<br>overdue invoices | ts - groups of -3                                                                                               | 60,-180,-90,-60,-30,0                                                                                                    | 0 |  |  |  |
| re<br>a                                         | Debts that have not been<br>aceived for more than 360 d<br>ire transferred to the reserve<br>the amount of 100% | Debts that have not been<br>received in the range of 180-359<br>e in days are transferred to the<br>reserve in the amount of 80% |   |  |  |  |

#### Picture (17)

If the number of entered data is unequal, you will receive an error message:

| The fields "Allowance for doubtful  | ×                                                                                                    |                                                                                                    |
|-------------------------------------|----------------------------------------------------------------------------------------------------|----------------------------------------------------------------------------------------------------|
| debts - groups of overdue invoices" |                                                                                                    |                                                                                                    |
| and "Allowance for doubtful debts - |                                                                                                    |                                                                                                    |
| equal amount of data                |                                                                                                    |                                                                                                    |
|                                     | The fields "Allowance for doubtful<br>debts - groups of overdue invoices"<br>and "Allowance for doubtful debts -<br>experiential allowance %" must have an<br>equal amount of data | The fields "Allowance for doubtful debts - groups of overdue invoices"<br>and "Allowance for doubtful debts -<br>experiential allowance %" must have an<br>equal amount of data |

Picture (18)

#### 5.4.2 Accounts

Since doubtful debts accounts must not have previous transactions, create a new balance sheet and income statement account.

If you are <u>a starting company</u> and there are no previous transactions on these accounts, you do not need to create new accounts.

If you still want to use existing accounts, then before making the first transaction, <u>zero the</u> <u>balances of the accounts in such a way that the balances of the accounts also go to zero across</u> <u>objects</u>.

#### 5.4.3 Calculation of the amount of the reserve for doubtful debts

#### Sales ledger report

The calculation and transaction of the amount of the reserve for doubtful depts is done in the Sales ledger report, which you can find Sales > Reports > Sales ledger.

If "Allowance for doubtful debts - groups of overdue invoices" and "Allowance for doubtful debts - experiential allowance %" are filled in the system settings, selecting "Doubtful Debts" from the filter and "Object" in total will result in a view where:

- at the bottom of the sales ledger report, the calculations of the amounts to be recorded as doubtful appear by groups of overdue invoices
- in the right side of the report of the sales ledger report, the calculations of doubtful amounts to be transferred <u>by objects</u>, which is comparable to the balance sheet, if no direct entries have been made to the accounts, and
- <u>"Make transaction"</u> button.

| 2025/08/10 21                                                                 | 1:57                                                              |                                             | 13/16                                      |                                        |                                             |                                  |                                |                         |                                                                      |                                                        |                                                                       |                                                                     |                                                                   |                                  |
|-------------------------------------------------------------------------------|-------------------------------------------------------------------|---------------------------------------------|--------------------------------------------|----------------------------------------|---------------------------------------------|----------------------------------|--------------------------------|-------------------------|----------------------------------------------------------------------|--------------------------------------------------------|-----------------------------------------------------------------------|---------------------------------------------------------------------|-------------------------------------------------------------------|----------------------------------|
| Sales Ledger                                                                  |                                                                   |                                             |                                            |                                        |                                             |                                  |                                |                         |                                                                      |                                                        |                                                                       |                                                                     |                                                                   |                                  |
| Customer V<br>Time 31.12.202<br>Range                                         | 23                                                                | salesman ✔<br>Objec                         | ]<br>t                                     |                                        | Cla<br>PP acco                              | ass                              | ac                             | D<br>count<br>Status (  | all)                                                                 | (Custor<br>(Custor<br>(Custor                          | ner Datafield<br>ner Datafield<br>ner Datafield                       |                                                                     | (Invoice datafield)<br>(Invoice datafield)<br>(Invoice datafield) | <b>v</b><br><b>v</b><br><b>v</b> |
| Show (salesma                                                                 | in)  (commen<br>cts only prepayment<br>Overlap<br>possible        | t)  invoices is are                         | only overdue<br>Sorted                     | By Tra<br>By Custome<br>Invoice I      | Currer<br>nsaction time<br>er 🗸             | Currer                           | Prec                           | tomer da                | ali)<br>0,01 V<br>ata Invoid                                         | e project 🗆 I                                          | nvoice object                                                         | t Daccount Mail Pr                                                  | Orderer  Show delivery name Int REPORT Make transaction           | Edit                             |
| Object<br>HOOLDUS                                                             | Name<br>Hooldus                                                   | <b>360</b><br>7 586.00<br>900.00            | - <b>359180</b><br>173 723.53<br>22 300.00 | - <b>17990</b><br>4 860.00<br>6 400.00 | - <b>8960</b><br>252 765.00<br>1 200.00     | -5930<br>2 918.00<br>1 800.00    | <b>-290</b><br>26 506.92       | <b>1</b><br>47.10       | Unpaid<br>458 406.55<br>32 480.00                                    | Prepayment<br>-144 795.60<br>0.00                      | Balance<br>313 610.95<br>32 480.00                                    | Doubtful Reserv<br>224 970.23<br>22 390.00                          |                                                                   |                                  |
| HOTELLI_MAJAPIDAMIN<br>LADU<br>MÜÜK<br>MÜÜK,HOOLDUS<br>TOITLUSTUS<br>TURUNDUS | NE Hotelli majapidamine<br>Ladu<br>Müük<br>Toitlustus<br>Turundus | 2 440.00<br>23 120.05<br>698.87<br>2 200.00 | 3 703.91<br>300.00<br>9 422.60<br>4 188.96 | 657.00<br>28 667.67<br>180.00          | 400.00<br>1 680.00<br>34 344.40<br>1 400.00 | 2 440.00                         |                                |                         | 6 543.91<br>23 120.05<br>2 637.00<br>74 573.54<br>7 788.96<br>180.00 | 0.00<br>0.00<br>-8 505.00<br>0.00<br>-1 000.00<br>0.00 | 6 543.91<br>23 120.05<br>-5 868.00<br>74 573.54<br>6 788.96<br>180.00 | 5 523.13<br>23 120.05<br>1 072.50<br>32 996.11<br>5 971.17<br>90.00 | Calculated reserve<br>balance by objects                          |                                  |
|                                                                               | Total ·<br>Doubtful debt %<br>Doubtful debts total:               | 36 944 92<br>360<br>100<br>36 944.92        | 213 639 01<br>-359180<br>80<br>170 911.21  | 40 764 67<br>-17990<br>50<br>20 382.33 | 291 789 40<br>-8960<br>30<br>87 536.82      | 7 158 00<br>-5930<br>5<br>357.90 | 26 506 92<br>-290<br>0<br>0.00 | 47 10<br>1<br>0<br>0.00 | 605 730 01<br>Total<br>316 133.18                                    | -154 300.60                                            | 451 429.41                                                            | 316 133.18                                                          |                                                                   |                                  |
| Spent 0 seconds                                                               |                                                                   |                                             | Res                                        | erve amou                              | int by group                                | s of over                        | due invoice                    | s                       |                                                                      |                                                        |                                                                       |                                                                     |                                                                   |                                  |

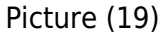

If there is not an equal amount of data in the setting "Allowance for doubtful debts - groups of overdue invoices" and "Allowance for doubtful debts - experiential allowance %", you will receive an error message:

| Sales Ledger                      |                                                                                                    |                              |                           |                                                    |                                                |  |  |  |  |  |  |  |  |
|-----------------------------------|----------------------------------------------------------------------------------------------------|------------------------------|---------------------------|----------------------------------------------------|------------------------------------------------|--|--|--|--|--|--|--|--|
| Customer 🗸                        | Customer salesman 🗸                                                                                                    | Class                        | D<br>account              | (Customer Datafield) 🗸                             | (Invoice datafield)                            |  |  |  |  |  |  |  |  |
| Time 31.12.2023                   | Object                                                                                                    | PP account                   | Status (all)              | ✓ (Customer Datafield) ✓<br>(Customer Datafield) ✓ | (Invoice datafield) V<br>(Invoice datafield) V |  |  |  |  |  |  |  |  |
| Range<br>Show (salesman)          | Comment)                                                                                                    | Currency                     | Type (all) Precision 0,01 | <b>▼</b>                                           |                                                |  |  |  |  |  |  |  |  |
| Objects                           | only prepayment invoices only overdue                                                                                                    | By Transaction time Currency | Customer data Invoice     | project 🗌 Invoice object 💭 D account 🔲 O           | rderer 🔲 Show delivery name 💭 Edit             |  |  |  |  |  |  |  |  |
| Total Object                      | v Overlaps are Sorted                                                                                                    | by Invoice No 🗸              |                           | Mail Print                                         | REPORT Make transaction                        |  |  |  |  |  |  |  |  |
| The fields "Allowance for doubtfu | The fields "Allowance for doubtful debts - groups of overdue invoices" and "Allowance for doubtful debts - experiential allowance %" must have an equal amount of data. |                              |                           |                                                    |                                                |  |  |  |  |  |  |  |  |
| $\mathbf{D}'$ = 1 = (2.0)         |                                                                                                    |                              |                           |                                                    |                                                |  |  |  |  |  |  |  |  |

Picture (20)

### 5.4.4 Transactions of the reserve for doubtful debts

A transaction for the reserve for doubtful accounts is created by pressing the "Make transaction" button.

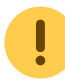

Important to know before making a transaction:

- Transactions for the reserve of doubtful debts <u>must not be created with an object filter</u>. One transaction must be made at a time, because selecting a filter will give the transaction an incorrect result. Transactions will not be correct even if <u>"transaction objects" are assigned to the accounts</u>.
- Transactions to the reserve for doubtful debts can also be made manually, but in this case it must be done <u>consistently</u>, not mixed with the "Make transaction" functionality.
- *In the future*, when creating a transaction for the reserve of doubtful debts, it will also be possible to choose whether you want to create the transaction via the object level or with a specific given object.

## "Make transaction" button:

• Using the "Make transaction" button, transactions are made by <u>the objects of the invoice</u> <u>headers</u> ("Object" column). In the case of multi-level objects, all levels of the object are included in the transaction.

- Transactions are created according to the logic that if the balance of the reserve changes (increases or decreases), then the amounts of the change go to the transaction <u>by object</u>.
- You can create the transaction multiple times on the same date by pressing "Make transaction", and if there are changes, the entry lines are overwritten.
- Transactions can be deleted and recreated if needed.

Before you start making a doubtful dept transaction, you can see how the transaction is divided between objects:

| Sales Ledger           |                           |               |              |             |               |          |           |          |              |                     |                                                            |                 |               |                                          |      |  |
|------------------------|---------------------------|---------------|--------------|-------------|---------------|----------|-----------|----------|--------------|---------------------|------------------------------------------------------------|-----------------|---------------|------------------------------------------|------|--|
| Customer 🗸             | Customer                  | salesman 🗸    | ]            |             | Cla           | ss       | aco       | D        |              | (Custon             | ner Datafield) '                                           | <b>~</b>        |               | (Invoice datafield                       | i) 🗸 |  |
| Time 31.12.2023        | 3                         | Objec         | t            |             | РР ассои      | int      | s         | tatus (a | all)         | (Custon     (Custon | ner Datafield) <sup>.</sup><br>ner Datafield) <sup>.</sup> | ~               |               | (Invoice datafield<br>(Invoice datafield |      |  |
| Range                  | Doub                      | otful Debts 🗸 | ]            |             |               |          |           | Туре (а  | all)         | ~                   |                                                            |                 |               |                                          |      |  |
| Show (salesman         | ) V (comment              | t) 🗸          |              |             | Curren        | су       | Preci     | ision 0  | ,01 🗸        |                     |                                                            |                 |               |                                          |      |  |
| Object                 | s 🗌 only prepayment       | invoices 🗌    | only overdue | 🛛 🛛 By Tra  | nsaction time | Curre    | ncy 🗌 Cus | tomer da | ata 🗌 Invoic | e project 🗌 I       | nvoice object                                              | D account       | Orderer 🗌 Sho | w delivery name                          | Edit |  |
| Total Object           | Verlap                    | is are        | Sorted       | by Custome  | er 🗸          |          |           |          |              |                     |                                                            | Mail Prin       | t REPORT      | Make transaction                         |      |  |
|                        | possible                  |               |              | 1 Invoice 1 | No 🗸          |          |           |          |              |                     |                                                            |                 |               |                                          | -    |  |
| Object                 | Name                      | 360           | -359180      | -17990      | -8960         | -5930    | -290      | 1        | Unpaid       | Prepayment          | Balance                                                    | Doubtful Reserv |               |                                          |      |  |
| 1001010                | 11                        | 7 586.00      | 173 723.53   | 4 860.00    | 252 765.00    | 2 918.00 | 26 506.92 | 47.10    | 458 406.55   | -144 795.60         | 313 610.95                                                 | 224 970.23      |               |                                          |      |  |
| HOOLDUS                | Hooldus                   | 900.00        | 22 300.00    | 6 400.00    | 1 200.00      | 1 800.00 |           |          | 32 480.00    | 0.00                | 32 480.00                                                  | 22 390.00       |               |                                          |      |  |
| HOTELLI_MAJAPIDAMINI   | Hotelli majapidamine      | 2 440.00      | 3 703.91     |             | 400.00        |          |           |          | b 543.91     | 0.00                | 6 543.91                                                   | 5 523.13        |               |                                          |      |  |
| MÜÜK                   | Maak                      | 25 120.05     | 200.00       | 667.00      | 1 690 00      |          |           |          | 2 6 2 7 0 0  | 9 505 00            | 23 120.05<br>E 969.00                                      | 1 072 50        |               |                                          |      |  |
| MÜÜK HOOLDUS           | WILLIN                    | 608.97        | 9 422 60     | 28 667 67   | 34 344 40     | 2 440 00 |           |          | 74 573 54    | -0 505.00           | 74 573 54                                                  | 32 006 11       |               |                                          |      |  |
| TOITUISTUS             | Toitluetue                | 2 200 00      | 4 188 96     | 20 001.01   | 1 400 00      | 2 440.00 |           |          | 7 788 96     | -1 000 00           | 6 788 96                                                   | 5 971 17        |               |                                          |      |  |
| TURUNDUS               | Turundus                  | 2 200.00      | 4 100.00     | 180.00      | 1400.00       |          |           |          | 180.00       | 0.00                | 180.00                                                     | 90.00           |               |                                          |      |  |
| Torton Doo             | Total :                   | 36 944.92     | 213 639.01   | 40 764.67   | 291 789.40    | 7 158.00 | 26 506.92 | 47.10    | 605 730.01   | -154 300.60         | 451 429.41                                                 | 316 133.18      |               |                                          |      |  |
|                        |                           | 360           | -359180      | -17990      | -8960         | -5930    | -290      | 1        | Total        |                     |                                                            |                 |               |                                          |      |  |
|                        | Doubtful debt %           | 100           | 80           | 50          | 30            | 5        | 0         | 0        |              |                     |                                                            |                 |               |                                          |      |  |
|                        | Doubtful debts total:     | 36 944.92     | 170 911.21   | 20 382.33   | 87 536.82     | 357.90   | 0.00      | 0.00     | 316 133.18   |                     |                                                            |                 |               |                                          |      |  |
| Spent 0 seconds Before | I<br>e you start making a | transactio    | n in the res | erve for    |               |          |           |          |              |                     |                                                            |                 |               |                                          |      |  |
| doubtfu                | l debts, you can revi     | iew the obj   | ects by sele | cting the   |               |          |           |          |              |                     |                                                            |                 |               |                                          |      |  |
| "Obje                  | ct" filter. If necessar   | y, you can    | make chan    | ges to      |               |          |           |          |              |                     |                                                            |                 |               |                                          |      |  |
|                        | objects before m          | iaking a tra  | nsaction.    |             |               |          |           |          |              |                     |                                                            |                 |               |                                          |      |  |

#### Picture (21)

Example: The sales ledger is taken as of 31.12.2023 and a reserve transaction is created based on it: Sales Ledger

| Customer 🗸       | Customer                   | salesman 🗸   | ]            |             | Cla            | ss       | ac        | D        |              | (Custom       | er Datafield) • | ~               | (Invoice datafield)             |  |
|------------------|----------------------------|--------------|--------------|-------------|----------------|----------|-----------|----------|--------------|---------------|-----------------|-----------------|---------------------------------|--|
|                  |                            |              | Do no        | t           |                |          |           |          |              | (Custom       | er Datafield) • | ~               | (Invoice datafield) 🗸           |  |
| Time 31.12.      | 2023                       | Object       | choose       | 9           | PP accou       | unt      | s         | tatus (a | all)         | Custom        | er Datafield) • | ~               | (Invoice datafield) V           |  |
| Range            | Doub                       | tful Debts 🗸 | an obje      | ct          |                |          |           | Туре (а  | all)         | ✓             | ,               |                 |                                 |  |
| Show (sales      | man) 🗸 (comment            | t) 🗸         |              |             | Curren         | су       | Prec      | ision 0  | .01 🗸        |               |                 |                 |                                 |  |
|                  | hiasta 🗌 anku propovmont i |              | only overdue |             | nanction time  | Curro    |           | tomor d  | ata 🗌 Invoio |               | nucleo obioct   |                 | Orderer Shew delivery name Edit |  |
| 0.01             | ojects — only prepayment   | invoices 🗆   | only overque | O by fra    | insaction time | Curren   |           | stomer u |              | e project — i | ivoice object   |                 |                                 |  |
| Total Object     | t 🗸 🗆 Overlap:             | s are        | Sorted       | by Loustome | er 🗸           |          |           |          |              |               |                 | Mail P          | rint REPORT Make transaction    |  |
|                  | possible                   |              |              | Invoice i   | VU ¥           |          |           |          |              |               |                 |                 |                                 |  |
| Created 200014   |                            |              |              |             |                |          |           |          |              |               |                 |                 |                                 |  |
| Object           | Name                       | 360          | -359180      | -17990      | -8960          | -5930    | -290      | 1        | Unpaid       | Prepayment    | Balance         | Doubtful Reserv |                                 |  |
|                  |                            | 7 586.00     | 173 723.53   | 4 860.00    | 252 765.00     | 2 918.00 | 26 506.92 | 47.10    | 458 406.55   | -144 795.60   | 313 610.95      | 224 970.23      |                                 |  |
| HOOLDUS          | Hooldus                    | 900.00       | 22 300.00    | 6 400.00    | 1 200.00       | 1 800.00 |           |          | 32 480.00    | 0.00          | 32 480.00       | 22 390.00       |                                 |  |
| HOTELLI_MAJAPIDA | MINE Hotelli majapidamine  | 2 440.00     | 3 703.91     |             | 400.00         |          |           |          | 6 543.91     | 0.00          | 6 543.91        | 5 523.13        |                                 |  |
| LADU             | Ladu                       | 23 120.05    |              |             |                |          |           |          | 23 120.05    | 0.00          | 23 120.05       | 23 120.05       |                                 |  |
| MÜÜK             | Müük                       |              | 300.00       | 657.00      | 1 680.00       |          |           |          | 2 637.00     | -8 505.00     | -5 868.00       | 1 072.50        |                                 |  |
| MÜÜK,HOOLDUS     |                            | 698.87       | 9 422.60     | 28 667.67   | 34 344.40      | 2 440.00 |           |          | 74 573.54    | 0.00          | 74 573.54       | 32 996.11       |                                 |  |
| TOITLUSTUS       | Toitlustus                 | 2 200.00     | 4 188.96     |             | 1 400.00       |          |           |          | 7 788.96     | -1 000.00     | 6 788.96        | 5 971.17        |                                 |  |
| TURUNDUS         | Turundus                   |              |              | 180.00      |                |          |           |          | 180.00       | 0.00          | 180.00          | 90.00           |                                 |  |
|                  | Total :                    | 36 944.92    | 213 639.01   | 40 764.67   | 291 789.40     | 7 158.00 | 26 506.92 | 47.10    | 605 730.01   | -154 300.60   | 451 429.41      | 316 133.18      | J                               |  |
|                  |                            | 360          | -359180      | -17990      | -8960          | -5930    | -290      | 1        | Total        |               |                 |                 |                                 |  |
|                  | Doubtful debt %            | 100          | 80           | 50          | 30             | 5        | 0         | 0        |              |               |                 |                 |                                 |  |
|                  | Doubtful debts total:      | 36 944.92    | 170 911.21   | 20 382.33   | 87 536.82      | 357.90   | 0.00      | 0.00     | 316 133.18   |               |                 |                 |                                 |  |

Picture (22)

Transaction:

15/16

| Гуре   |   | Number    |                       | Date           | Reference              | 0           | escr | iption    |       |            |       |            |          |            |                        |              | ş              |
|--------|---|-----------|-----------------------|----------------|------------------------|-------------|------|-----------|-------|------------|-------|------------|----------|------------|------------------------|--------------|----------------|
| FIN    |   |           | 200014                | 31.12.2023     | <b></b>                |             | oub  | tful Debt | s     |            |       |            |          |            |                        |              |                |
| Debit  |   |           |                       |                |                        |             |      |           |       |            |       |            |          |            |                        |              |                |
|        | - | 215656.36 |                       |                |                        |             |      |           |       |            |       |            |          |            |                        |              |                |
| Credit |   |           | Difference            |                |                        |             |      |           |       |            |       |            |          |            |                        |              |                |
|        | - | 215656.36 | 0                     |                |                        |             |      |           |       |            |       |            |          |            |                        |              |                |
| 2 4    |   | ulk leset | Dasta Dasina 🗌        | alit from Deco |                        |             |      |           |       |            |       |            |          |            |                        |              |                |
| No.    |   | Accou     | Paste Recipe ✓ Object | Project        | P Description          | بر<br>Debit | ŗ    | Credit    | ۶ VA' | ۶ Date     |       | ≁ Supplier | ✓ Resour | ۶ Cur. De  | <sup>*</sup> Cur. Cred | Currer       | <u>ک</u> ملا ک |
|        |   | > : Q     | > Searcl Q            | > Se Q         | > Search               | > Sean      | >    | Search    | > Q   | > Search 🗄 | > s Q | > Sei Q    | > Sr Q   | > Search   | > Search               | > <u>5</u> Q | > Search       |
| •••    | 1 | 529901    |                       |                | Rounding cost          |             |      | -0.01     |       |            |       |            |          |            | -0.01                  | EUR          |                |
| •••    | 2 | 532101    |                       |                | Doubtful depts expense | 141523.08   |      |           |       |            |       |            |          | -141523.08 |                        | EUR          |                |
|        | 3 | 532101    | HOOLDUS               |                | Doubtful depts expense | -21200.00   |      |           |       |            |       |            |          | -21200.00  |                        | EUR          |                |
| •••    | 4 | 532101    | HOTELLI_MAJA          |                | Doubtful depts expense | -5423.13    |      |           |       |            |       |            |          | -5423.13   |                        | EUR          |                |
| •••    | 5 | 532101    | HOOLDUS,4230          |                | Doubtful depts expense | -23120.05   |      |           |       |            |       |            |          | -23120.05  |                        | EUR          |                |
| •••    | 6 | 532101    | MÜÜK                  |                | Doubtful depts expense | -652.50     |      |           |       |            |       |            |          | -652.50    |                        | EUR          |                |
| •••    | 7 | 532101    | MÜÜK,HOOLD            |                | Doubtful depts expense | -18026.43   |      |           |       |            |       |            |          | -18026.43  |                        | EUR          |                |
| •••    | 8 | 532101    | TOITLUSTUS            |                | Doubtful depts expense | -5621.17    |      |           |       |            |       |            |          | -5621.17   |                        | EUR          |                |
|        | 0 | 532101    | HOTELLI_MAJA          |                | Doubtful depts expense | -90.00      |      |           |       |            |       |            |          | -90.00     |                        | EUR          |                |
|        | 2 |           |                       |                |                        |             |      |           |       |            |       |            |          |            |                        |              |                |

Next time, the sales ledger is taken as of 30.06.2024 and based on it, a reserve transaction is created, which contains the change in the reserve > the initial balance of the reserve was 316,133.18 minus the final balance of the reserve 613,698.97 = an increase in the reserve 297,565.79 Sales Ledger

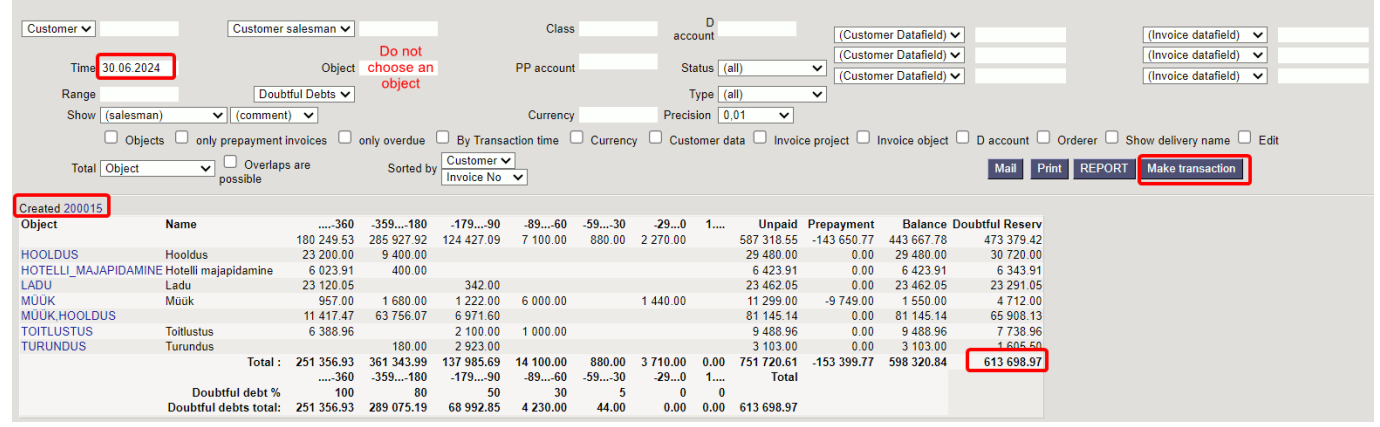

#### Picture (24)

#### T

| ne      | Number      |                     | Date            | Reference                | D         | escription   |             |            |                     |          |          |           |                        |                     | ŗ            |      |
|---------|-------------|---------------------|-----------------|--------------------------|-----------|--------------|-------------|------------|---------------------|----------|----------|-----------|------------------------|---------------------|--------------|------|
| N       | Tumber      | 200015              | 30.06.2024      |                          | D         | oubtful Debt | s           |            |                     |          |          |           |                        |                     |              |      |
| bit     |             |                     |                 |                          |           |              |             |            |                     |          |          |           |                        |                     |              |      |
|         | 71262.65    | 5                   |                 |                          |           |              |             |            |                     |          |          |           |                        |                     |              |      |
|         |             |                     |                 |                          |           |              |             |            |                     |          |          |           |                        |                     |              |      |
| edit    | 71262.65    | 5 0                 |                 |                          |           |              |             |            |                     |          |          |           |                        |                     |              |      |
|         |             |                     |                 |                          |           |              |             |            |                     |          |          |           |                        |                     |              |      |
| Û       | Bulk Insert | Paste Recipe        | Split from Reso | ources                   |           |              |             |            |                     |          |          |           |                        | > গ                 | <b>X</b> [2] |      |
| No. 🕤 🗆 | ۶ Accou     | <sup>*</sup> Object | Project         | * Description            | P Debit   | Credit       | ۶ <b>VA</b> | ۶ Date     | <sup>J</sup> Custor | Supplier | 🤌 Resour | ≁ Cur. De | <sup>*</sup> Cur. Cred | <sup>*</sup> Currer | ۶ Ra         | te 🖉 |
|         | > : Q       | > Searcl Q          | > Se Q          | > Search                 | > Sear    | > Search     | > Q         | > Search 🗰 | > <u>s</u> Q        | > Sei Q  | > Sr Q   | > Search  | > Search               | > <u>&lt;</u> Q     | > Searc      | h >  |
| ••• 1   | 529901      |                     |                 | Rounding cost            |           | 0.01         |             |            |                     |          |          |           | 0.01                   | EUR                 |              | 1    |
| ••• 2   | 532101      |                     |                 | Douptful depts expense   | 66869.15  |              |             |            |                     |          |          | 66869.15  |                        | EUR                 |              | 1    |
| ••• 3   | 532101      | HOOLDUS,423         |                 | Douptful depts expense   | 23120.05  |              |             |            |                     |          |          | 23120.05  |                        | EUR                 |              | 1    |
| ••• 4   | 532101      | HOTELLI_MAJA        |                 | Douptful depts expense   | -120.00   |              |             |            |                     |          |          | -120.00   |                        | EUR                 |              | 1    |
| ••• 5   | 532101      | HOTELLI_MAJA        |                 | Douptful depts expense   | 90.00     |              |             |            |                     |          |          | 90.00     |                        | EUR                 |              | 1    |
| ••• 6   | 532101      | HOOLDUS,423         |                 | Douptful depts expense   | -22949.05 |              |             |            |                     |          |          | -22949.05 |                        | EUR                 |              | 1    |
| ••• 7   | 532101      | MÜÜK                |                 | Douptful depts expense   | 2411.00   |              |             |            |                     |          |          | 2411.00   |                        | EUR                 |              | 1    |
| ••• 8   | 532101      | MÜÜK,HOOLD          |                 | Douptful depts expense   | 240.00    |              |             |            |                     |          |          | 240.00    |                        | EUR                 |              | 1    |
| ••• 9   | 532101      | TOITLUSTUS          |                 | Douptful depts expense   | 230.00    |              |             |            |                     |          |          | 230.00    |                        | EUR                 |              | 1    |
| ••• 10  | 532101      | HOTELLI_MAJA        |                 | Douptful depts expense   | 1371.50   |              |             |            |                     |          |          | 1371.50   |                        | EUR                 |              | 1    |
| ••• 11  | 113195      |                     |                 | Doubtful depts - reserve |           | 22106.05     |             |            |                     |          |          |           | 22106.05               | EUR                 |              | 1    |
|         | (25)        | 5)                  |                 | Doubtful depts - reserve |           | 22106.05     |             |            |                     |          |          |           | 22106.05               | EUR                 |              |      |

From: https://wiki.directo.ee/ - **Directo Help** 

Permanent link: https://wiki.directo.ee/en/mr\_aru\_reskontro

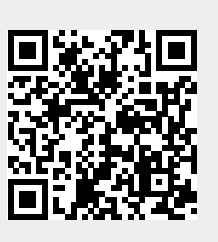

Last update: 2024/05/17 10:54